# [理工学部・生命科学部生用] Web 履修登録の手引き 2017 春学期

小金井事務部学務課

履修登録は成績評価を付けるために、間違いなく行わなければいけません。全ての項目を 確認し、確実に登録して下さい。

○履修登録申請とは (各学部履修の手引き「履修科目登録」の項参照)

単位を修得するためには、履修登録をしていることが前提です。登録を行っていない科目に対しては、 成績の評価が出来ません。必ず、指定の期間内に履修登録を行ってください。 履修登録は、法政大学情報システムを使い、Web上で行います。

### ○履修登録抽選について(<u>理工学部・生命科学部生のみ対象</u>)

- 一部の科目において、履修抽選機能を利用した履修登録を行います。操作方法はこの手引きの後半に記 載します。抽選の結果、定員を充足した科目に当選した場合は取消できません。 春学期 履修抽選科目 パーソナリティ(伊藤ひろみ先生:火曜2時限、火曜4時限) パーソナリティ(伊藤隆一先生:火曜1時限、水曜4時限) 日本文化論(谷村玲子先生:月曜2時限、木曜1時限、木曜2時限) 日本文化論(橫山泰子先生:月曜1時限、月曜3時限) 基礎経済学(呉暁林先生:金曜3時限) 文章作法(堀井一摩先生:水曜1時限、水曜2時限) 映像芸術(佐藤正和先生:金曜3時限) 健康の科学(西田典子先生:金曜3時限) アフリカ文化論(元木淳子先生:木曜2時限) 秋学期 履修抽選科目 こころの働き(伊藤ひろみ先生:月曜3時限、火曜2時限、火曜4時限) こころの働き(伊藤隆一先生:月曜2時限) 比較文化論(横山泰子先生:月曜1時限、月曜2時限、月曜4時限) 比較文化論(谷村玲子先生:木曜1時限、木曜2時限) 応用経済学(星野卓也:金曜3時限) 文章作法(堀井一摩先生:水曜1時限) 映像芸術(佐藤正和先生:金曜3時限) 健康の科学(西田典子先生:金曜3時限) 国際関係論(元木淳子先生:木曜2時限) アジア文化論(呉暁林先生: 金曜2時限) 技術者倫理(詫間直樹先生:火曜3時限)

# 履修抽選受付:4月7日(金)~4月13日(木)各日10:00~26:00

**抽選結果発表:**4月15日(土)10:00

※この抽選は、情報システムの「履修抽選機能」を使用します。学部窓口では受け付けません。

#### 〇春学期履修登録申請受付期間

開講されている科目には、春学期に開講される科目・秋学期に開講される科目・通年で開講される科目 があります。配付された時間割表の授業期に「春」と書かれているのが春学期科目、「秋」と書かれてい るのが秋学期科目、何も書かれていないのが通年科目です。

履修登録受付期間(理工·生命科学部共通)

受付期間:4月15日(土)~4月21日(金)

受付時間:各日10:00~26:00 (これ以外の時間は利用できません)

※上記期間内に、必ず履修登録を完了させてください。

春学期・秋学期・通年科目の全ての履修申請を春学期の申請期間に受け付けます。各々の進級・卒業基準を満たすように登録してください。なお、秋学期授業開始時の登録修正期間には定員を充足した抽選科目を除く秋学期科目のみ追加・修正・削除を認めます。

### ○エラーの修正について

進級条件・卒業要件や履修上の決まりに反する内容で申請を行った際、エラーが表示されます。 履修登録でエラーが発生している場合、すべての登録が保留となり、登録が認められません。 エラーが出た際には、各自、学部履修の手引きや、このWeb履修登録の手引きをよく確認し、履修登録 申請受付期間内に、すべてのエラーが消えるように修正してください。

#### ○保存用履修登録科目確認通知書の印刷と確認について

春学期履修登録申請期間後にエラーが無ければ登録内容が確定します。必ず保存用に履修登録科目確 認通知書を出力し、成績が通知されるまで、保管してください。 保存用履修登録科目確認通知書印刷期間 4月27日(木)10:00 ~ 6月30日(金)26:00

#### ○春学期履修登録取消申請受付期間

履修登録受付期間内に登録した内容で、科目の取消を希望する場合、次の日程で取消のみ受け付けます。 受付期間:5月3日(水)・5月4日(木) 受付時間:各日10:00~26:00(これ以外の時間は申請できません) 上記取り消し期間には、「申請した科目の取り消し」が可能です(追加・修正はできません)。 ※履修取消反映後の保存用履修登録科目確認通知書印刷期間 5月10日(水)10:00 ~ 6月30日(金)26:00

#### ○履修登録不備申し出期間

確認通知書を確認し、登録の不備や申請ミスを発見した場合には必ず下記期間内に学部窓口で相談して ください。この期間を過ぎての申し出は原則認められません。

4月27日(木)10:00 ~ 5月19日(金)17:00(窓口開室時間内のみ)

#### ○履修登録申請にあたっての注意事項

・履修の手引きと時間割表をよく確認のうえ履修計画を立てて、今年度自分が履修する授業の時間割を 作成してから、履修登録申請を行うようにしてください。履修の手引きに、下書き用紙があります。

・**履修登録申請は、受付期間中何度でも変更可能です。**申請内容にエラーがあった場合など、申請完了まで時間がかかることがありますので、履修登録申請受付期間の早い時期に申請を行うようにしてください。

・受付時間終了間際になってからの申請は避けてください。

・法政大学情報システムを使用する際、お使いのパソコンの設定によっては、①ポップアップブロックを解除、②Cookieを使用可能にしていただく必要があります。設定方法については、次頁の例を参照してください。詳細については、末尾の[情報システムユーザサポートサイト]にてご確認ください。

・履修申請画面で、30分以上何も操作しない状態が続くと、タイムアウトします。画面上で入力して いた内容が消失しますので、ご注意ください。

不明な点がある場合には、学部窓口まで相談してください。

#### 「法政大学 Web 履修登録コールセンター」の開設について

Web 履修登録期間中、<u>技術的な質問を受け付ける</u>コールセンターが開設されます。Web 履修 登録申請が、お使いのパソコンで正常に作動しないといったトラブルが発生した場合は、コール センターにお問い合わせください。電話番号の掛け間違いのないよう、注意してください。 電話番号:03-5613-3608(携帯電話からの通話可) 開設期間:4/2(日)~ 5/1(月)(受付時間10:00~26:00。最終日のみ27:00終了)

# O ポップアップブロック解除方法

#### 例: Internet Explorer 9の場合(Windows)

(1)[ツール]メニューから[インターネット オプション]を選択します。

- (2)[プライバシー]タブを選択し、[設定]ボタンを選択します。
- (3)[許可する Web サイトのアドレス:]に「www.as.hosei.ac.jp」を入力
  - し、[追加]ボタンを選択します。
- (4) [閉じる] ボタンを選択します。
- (5)[OK]ボタンを選択します。

(6) Internet Explorer を再起動してください。

### O Cookie 設定方法(使用可能に設定)

- 例: Internet Explorer 9の場合(Windows)
  - (1)[ツール]メニューから[インターネット オプション]を選択します。
  - (2)[プライバシー]タブを選択し、[既定]ボタンを選択します。
  - (3)[OK]ボタンを選択します。

(4) Internet Explorer を再起動してください。

# 1.「法政大学情報システム」へのログイン

### 1.1.法政大学情報システムへのアクセス

下記 URL を入力することで、法政大学情報システムへアクセスします。

URL: http://www.as.hosei.ac.jp/

# 1.2.情報システムへのログイン

以下の統合認証画面でユーザ名/パスワードを入力し、「ログイン」ボタンを選択します。

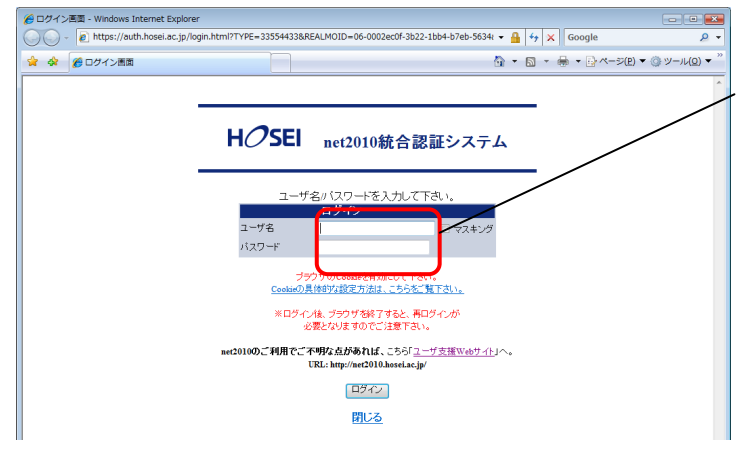

統合認証用のユーザ名・パスワー ドは、情報センターから入学時に 全員に配付されているものです。

## 1.3.情報システムトップ画面(学生用メニュー)の表示

法政大学情報トップ画面(学生用メニュー)が表示されます。 各機能をクリックすることで機能が起動します。

- ・履修抽選申請を行う場合は、「抽選授業履修申請」ボタンを
- ・履修申請を行う場合は、「履修申請」ボタンを
- ・履修取消を行う場合は、「履修取消」ボタンを クリックしてください。

(科目を削除する場合でも履修登録受付期間中は「履修申請」ボタンをクリックします。

| 🔏 法政大学情報ポータル - Window                                                                              | vs Interr | net Explore  | er   |                       |               | - • •                 |
|----------------------------------------------------------------------------------------------------|-----------|--------------|------|-----------------------|---------------|-----------------------|
| G 🔾 - 🥖                                                                                            |           |              |      |                       | 🛨 🐓 🗙 Google  | ۶ -                   |
| 😭 🎲                                                                                                | ル         |              |      |                       | 👌 • 🗟 • 🖶 • 🖻 | ページ(Ⴒ) マ ۞ ツール(Q) マ " |
| HØSEI                                                                                              |           |              |      |                       | 学生 〉          | 次郎(学生) ■ログアウト ▲       |
| 法政大学情報ボータル                                                                                         |           |              |      |                       |               | (CGA010)              |
| メインメニュー                                                                                            |           | 06t          |      |                       |               |                       |
| → <u>授業・時間割照会</u>                                                                                  | 1/10/     | ×-9 <b>←</b> | → べ  | ージ 1 GO 表示件数 10 ▼ GO  |               |                       |
| →補護状況照会                                                                                            | 項番        | 区分▼          | 種別   | 件名                    | お知らせ配信元       | <u>掲載期間</u>           |
| → 抽選授業履修申請                                                                                         | 1         | 学部           | 【重要】 | 文学部 前期定期試験の日程変更について   | 学務部学部事務課文学部担当 | 08/07/01~08/08/06     |
| → <u>履修申請</u>                                                                                      | 2         | 全体           | 【連絡】 | 停電に伴うシステム利用停止のお知らせ    | 総合情報センター      | 08/07/23~08/08/17     |
| → <u>履修取消</u>                                                                                      | 3         | 全体           | 【至急】 | 市ヶ谷キャンパス 9月3日入校規制について | 学生センター        | 08/08/25~08/09/04     |
|                                                                                                    | 4         | 個人           | 【連絡】 | 忘れ物が届いています            | 学生センター        | 08/07/25~08/12/31     |
| → 奨学金申請                                                                                            |           |              |      | 1                     | 1             |                       |
|                                                                                                    |           |              |      |                       |               |                       |
| 「リンク                                                                                               |           |              |      |                       |               |                       |
| → <u>◆ユーザサポートサイトTOP</u>                                                                            |           |              |      |                       |               |                       |
| →◆操作マニュアル                                                                                          |           |              |      |                       |               |                       |
| → <u>Webメール</u>                                                                                    |           |              |      |                       |               |                       |
| → <u>net2010ユーザ支援サイト</u>                                                                           |           |              |      |                       |               |                       |
| マ <u>生子体調情報</u> ・ は 会認知道は っロービ 亦 南                                                                 |           |              |      |                       |               |                       |
| <ul> <li>・・・・・・・・・・<p< th=""><td></td><td></td><td></td><td></td><td></td><td></td></p<></li></ul> |           |              |      |                       |               |                       |
| → <u>法政大学</u>                                                                                      |           |              |      |                       |               |                       |
| → <u>図書館</u>                                                                                       |           |              |      |                       |               |                       |
|                                                                                                    |           |              |      |                       |               |                       |
|                                                                                                    |           |              |      |                       |               |                       |

# 2. 履修抽選の方法

## 2.1.1.抽選授業の申請

(基礎経済学、応用経済学、アフリカ文化論、アジア文化論、国際関係論、技術者倫理以外の科目)

(1)情報ポータルメインメニューより「抽選授業履修申請」を選択すると、「抽選授業履修申請状況画面」 が開きます。

(2)「抽選授業履修選択」ボタンを選択すると「履修抽選選択画面」に移り、履修抽選可能な授業が一覧で表示されます。

|                                         |                                                                          | Un ipro                                          | ve/AS:抽選授業履修申                                          | 請 申請状                      | 沉画面             | - Microsoft                    | Internet I               | Explorer             |                  |         |             |         |
|-----------------------------------------|--------------------------------------------------------------------------|--------------------------------------------------|--------------------------------------------------------|----------------------------|-----------------|--------------------------------|--------------------------|----------------------|------------------|---------|-------------|---------|
| HO!                                     | SEI                                                                      |                                                  |                                                        |                            |                 |                                | ログイン日時                   | :2008年12月25          | 日 18時46分47       | 秒 法政    | 太郎(学生)      | コログアウト  |
| h 選授                                    | 業履修                                                                      | 申請 申請犯                                           | 状況画面                                                   |                            |                 |                                |                          |                      |                  |         | (ARC110PCT0 | 1 2 117 |
| 申請状況                                    | 1 <b>66</b> 6                                                            |                                                  |                                                        |                            |                 |                                |                          |                      |                  |         |             |         |
| 学生情                                     | <b>吉幸</b> 履                                                              |                                                  |                                                        |                            |                 |                                |                          |                      |                  |         |             |         |
| 学生证                                     | 番号                                                                       |                                                  | 00A000                                                 | 学生氏名                       | 1               | 法政<br>(HOU:                    | 太郎<br>EI,Taro)           |                      |                  |         |             |         |
| 学生区                                     | .分                                                                       |                                                  | 学部生                                                    | 所属区分                       |                 | 第一音                            |                          | 学生状態                 | ы,               | 通常      | クラス         | 0       |
| 学部・も                                    | 研究科                                                                      |                                                  | テスト学部                                                  | 学科・専:                      | 旼               | テスト                            | 学科                       | コース                  |                  |         |             |         |
| 住所・電                                    | 電話番号(                                                                    | (固定)(携帯)                                         | 〒102-8160 東京都-                                         | 千代田区富:                     | 士見2-17-1        | (03-9999-99                    | 99)(登録                   | なし)                  |                  |         |             |         |
| 2008年<br>・『抽<br>表示さ<br>申請<br>・『希<br>抽選払 | 度後期<br>「選状態」<br>「<br>注います。<br>「<br>注い場合」<br>「<br>「<br>記・抽選」<br>授業履修<br>に | 抽選授業履修<br>は申請済(抽選)<br>のみ修正アイコ<br>は複数選択授3<br>申請情報 | 申請状況<br>前で抽選授業を申請済)、封<br>ン、または、抽選授業申請<br>業の場合、第1希望〜第3: | 曲選中(抽選<br>画面から申)<br>希望を表示し | 授業が抽<br>ます。2 // | )選中)、当選(<br>・変更が可能に<br>ኢ抽選に申請し | 曲選授業に<br>なります。<br>た場合、「2 | 当選〉、落選(1<br>:次抽選」と表示 | 曲選授業に落<br>≒されます。 | 選)、空白(. | 上位の抽選授業     | で当選)が   |
| 検索対                                     | 寸象件数 (                                                                   | ) 件                                              |                                                        |                            |                 |                                |                          |                      |                  |         |             |         |
| 項番                                      | 修正                                                                       | 抽選状態                                             | 履修抽選名称                                                 | 履修期                        | 曜時              | 希望·抽選                          | 授業                       | 管理部署                 | 科目名称             | 代表      | <b>教員氏名</b> | 単位      |
|                                         |                                                                          |                                                  |                                                        |                            |                 |                                |                          |                      |                  |         | 抽選授其        | 履修選択    |

(3) 履修抽選選択画面で履修したい授業にチェック(複数選択授業は、1 科目ずつしか申請できません。) し、「申請」ボタンを選択すると、抽選授業申請画面(複数選択授業)画面に移ります。

| 9                                                                                                    |                                 | Un iprove/                 | AS:抽選授業履修     | 申請 履修抽選選択画面 -      | Microsoft Intern       | net Explorer |           |      |      |       |
|----------------------------------------------------------------------------------------------------|---------------------------------|----------------------------|---------------|--------------------|------------------------|--------------|-----------|------|------|-------|
| HC                                                                                                    | SEI                             |                            |               |                    | ログイン日時                 | :2008年12月25E | 18時46分47秒 | 法政力  | (学生) | ログアウト |
| 抽選授                                                                                                    | 業履修                             | 申請 履修抽選                    | 選択画面          |                    |                        |              |           |      |      | ロヘルプ  |
| ▶申請状                                                                                                    | 沈画面 🕨                           | 履修抽道道択画面                   |               |                    |                        |              |           |      |      |       |
| 学生                                                                                                    | 情報                              |                            |               |                    |                        |              |           |      |      |       |
| 学生書                                                                                                    | 证番号                             |                            | 00A0000       | 学生氏名               | 法政 太郎<br>(HOUSEI,Taro) |              |           |      |      |       |
| 学生[                                                                                                    | 区分                              |                            | 学部生           | 所属区分               | 第一部                    | 学生状態         |           | 通常   | クラス  | 0     |
| 学部・                                                                                                    | 研究科                             |                            | テスト学部         | 学科·專攻              | テスト学科                  | コース          |           |      |      |       |
| 住所·                                                                                                    | 電話番号(                           | 固定)(携帯)                    | 〒102-8160 東京着 | 8千代田区富士見2-17-1 (03 | 1-9999-9999)(登録)       | なし)          |           |      |      |       |
| <ul> <li>2008年</li> <li>2008年</li> <li< th=""><th>年度後期<br/>抽溜情報<br/>複数選択教<br/>対象件数 6</th><th>履修抽選情報<br/>葉』はひとつずつ申<br/>) 件</th><th>達してください。</th><th></th><th></th><th></th><th></th><th></th><th></th><th></th></li<></ul> | 年度後期<br>抽溜情報<br>複数選択教<br>対象件数 6 | 履修抽選情報<br>葉』はひとつずつ申<br>) 件 | 達してください。      |                    |                        |              |           |      |      |       |
| 項番                                                                                                    | 選択                              | 覆修抽選名称                     |               |                    |                        | 抽選           | 申請状態      | 828時 | :    |       |
| 1                                                                                                    |                                 | 後期 情報処明                    | 基礎抽選          |                    |                        |              |           | 複数   | 選択授業 |       |
| 2                                                                                                    |                                 | 月曜2時限情実習                   | D.情報科学実習I・I   | I                  |                        |              |           | 年間   | 月2   |       |
| 3                                                                                                    | m                               | FILE SHOP IN THE REAL      | ▲ ゴログラミング言語   | I·I                |                        |              |           | 年間   | 月3   |       |
|                                                                                                    |                                 |                            |               |                    |                        |              |           | 申請   |      | 戻る(X) |

(4) 履修したい曜日時限の授業順に「希望区分」(希望区分は「第1希望」から「第3希望」まで選択可 能ですが、「第2希望」以降は選択しなくても構いません)を指定してください。

|                                                                                                    | Uniprov                                                                                                    | THE REAL ACTION OF A                            |                                                                                                    |                                                                                                    |                 |                                                              |             |                                              |
|----------------------------------------------------------------------------------------------------|----------------------------------------------------------------------------------------------------|-------------------------------------------------|----------------------------------------------------------------------------------------------------|----------------------------------------------------------------------------------------------------|-----------------|--------------------------------------------------------------|-------------|----------------------------------------------|
| HOS                                                                                                    | SEI                                                                                                    |                                                 |                                                                                                    | ログイン日時:2                                                                                                   | 008年12月25日 18時4 | 6分47秒 法政                                                     | 太郎(学生)  [   | ■ ログアウト                                      |
| 遥授第                                                                                                    | 業履修申請 抽選授                                                                                                    | 業申請画面(複数通                                       | 【<br>択授業)                                                                                                    |                                                                                                    |                 |                                                              | (ARC110PCT0 | 3) 2 へしブ                                     |
| 印清状況                                                                                                    | 画面 > 履修抽選選択画面                                                                                                    | ▶抽選授業申請画面(神                                     | (数選択授業)                                                                                                    |                                                                                                    |                 |                                                              |             |                                              |
| 学生情                                                                                                    | ŧR                                                                                                    |                                                 |                                                                                                    |                                                                                                    |                 |                                                              |             |                                              |
| 学生証書                                                                                                    | 番号                                                                                                    | 00A0000                                         | 学生氏名                                                                                                    | 法政 太郎<br>(HOUSEI,Taro)                                                                                     |                 |                                                              |             |                                              |
| 学生区分                                                                                                    | ที่                                                                                                    | 学部生                                             | 所属区分                                                                                                    | 第一部                                                                                                    | 学生状態            | 通常                                                           | クラス         | 0                                            |
| 学部・研                                                                                                    | <del>I</del> 究科                                                                                                    | テスト学部                                           | 学科·専攻                                                                                                    | テスト学科                                                                                                    | コース             |                                                              |             |                                              |
| 任所· 電                                                                                                    | [詰蕃号(固定)(携帯)                                                                                                    | 〒102-8160 東京都日                                  | -代田区富士見2-17-1 (0                                                                                                    | 3-9999-9999)(笠球な                                                                                           | ))              |                                                              |             |                                              |
| * <b>住所、</b><br>抽選対:<br>【後期(                                                                                             | 電話番号に変更があれ<br>象の授業<br>情報処理基礎抽選                                                                                                 | ば速やかに大学で変更                                      | 手続きを行ってください。                                                                                                    |                                                                                                    |                 |                                                              |             |                                              |
| <ul> <li>* 住所、</li> <li>抽選対#</li> <li>後期 1</li> <li>・希望</li> <li>検索対</li> </ul>                                          | <ul> <li>電話番号に変更があれ</li> <li>象の授業</li> <li>情報処理基礎抽選</li> <li>認 分を第1希望から第3者</li> <li>委件数5件</li> </ul>                           | ば速やかに大学で変更<br>望まで選択できます。                        | 手続きを行ってください。                                                                                                    |                                                                                                    |                 |                                                              |             |                                              |
| <ul> <li>* 住所、</li> <li>抽選対</li> <li>後期 (</li> <li>希望</li> <li>検索対</li> <li>項番</li> </ul>                                | <ul> <li>電話番号に変更があれ</li> <li>象の授業</li> <li>情報処理基礎抽選</li> <li>堅分を第1希望から第3希</li> <li>条件数5件</li> <li>希望区分</li> </ul>              | ば速やかに大学で変更<br>・望まで選択できます。<br>履修期                | 手続きを行ってください。<br>曜時                                                                                                    | 科目名称                                                                                                    | 1               | 代表教員氏名                                                       |             | 定員                                           |
| K 住所、<br>抽選対計<br>後期 1<br>・希望<br>検索対<br>項番<br>し                                                                           | <ul> <li>電話番号に変更があれ</li> <li>象の授業</li> <li>情報処理基礎抽選</li> <li>超の必第1希望から第3希</li> <li>多件数5件</li> <li>希望区分</li> <li>未選択</li> </ul> | ば速やかに大学で変更<br>望まで選択できます。<br>履修期<br>後期授業         | <ul> <li>手続きを行ってください。</li> <li>曜時<br/>後期 月4</li> </ul>                                                                                                    | 科目名称<br>情報処理基礎                                                                                             |                 | 代表教員氏名<br>法政 一郎                                              |             | 定員<br>50                                     |
| <ul> <li>* 住所、<br/>抽選対!</li> <li>後期 1</li> <li>希望<br/>検索対<br/>項番</li> <li>1</li> <li>2</li> </ul>                        | 電話番号に変更があれ<br>家の 授業<br>情報処理送登地道<br>区分を第1希望から第3希<br>希望区分<br>未選択 ♥<br>未選択 ♥                                                      | ば速やかに大学で変更<br>望まで選択できます。<br>展修期<br>後期授業<br>後期授業 | <ul> <li>手続きを行ってください。</li> <li>曜時<br/>後期月4</li> <li>後期月5</li> </ul>                                                                                                    | 科目名称           情報処理基礎           情報処理基礎                                                                     |                 | 代表教員氏名<br>法政 一郎<br>法政 一郎                                     |             | 定員<br>50<br>50                               |
| * 住所、<br>抽選対<br>後期<br>(後索対<br>項番<br>1<br>2<br>3                                                                          | 電話番号に変更があれ<br>家の授業<br>信報総理委型指定<br>図の分割1希望から第3希<br>希望広分で第1希望から第3希<br>希望広分<br>未選択 ♥<br>未選択 ♥                                     | ば速やかに大学で変更<br>望まで選択できます。                        | 単礎時           200         200         200         200         200         200         200         200         200         200         200         200         200         200         200         200         200         200         200         200         200         200         200         200         200         200         200         200         200         200         200         200         200         200         200         200         200         200         200         200         200         200         200         200         200         200         200         200         200         200         200         200         200         200         200         200         200         200         200         200         200         200         200         200         200         200         200         200         200         200         200         200         200         200         200         200         200         200         200         200         200         200         200         200         200         200         200         200         200         200         200         200         200         200         200 <td>科目名称<br/>情報处理基础<br/>情報处理基础<br/>情報处理基础</td> <td></td> <td>代表教員氏名<br/>法政 一郎<br/>法政 一郎<br/>法政 一郎</td> <td></td> <td>定員<br/>50<br/>50<br/>50</td> | 科目名称<br>情報处理基础<br>情報处理基础<br>情報处理基础                                                                         |                 | 代表教員氏名<br>法政 一郎<br>法政 一郎<br>法政 一郎                            |             | 定員<br>50<br>50<br>50                         |
| * 住所、<br>抽選対!<br>後期 1<br>• 希望<br>項番<br>1<br>2<br>3<br>4                                                                  | 電話番号に変更があれ<br>家の授業<br>信頼処理長型地営運<br>区分を第1.希望から第3希<br>希望区分<br>未選択 ▼<br>未選択 ▼<br>未選択 ▼                                            | <b>ば速やかに大学で変更</b><br>望まで選択できます。                 | 手続きを行ってください。           曜時           歳期月4           後期月5           後期月6           後期火4                                                                                                    | 科目名称           情報処理差磁           情報処理差磁           情報処理差磁           情報処理差磁           情報処理差磁           情報処理差磁 |                 | 代表教員氏名<br>法政 一郎<br>法政 一郎<br>法政 一郎<br>法政 一郎<br>法政 一郎          |             | 定員<br>50<br>50<br>50<br>50<br>50             |
| * 住所、<br>抽選対<br>後無対<br>項番<br>1<br>2<br>3<br>4<br>5                                                                       | 電話番号に変更があれ<br>家の 授業<br>情報総理委組織選<br>区分を第1 希望から第3希<br>希望区分<br>未選択 ▼<br>未選択 ▼<br>未選択 ▼                                            | は速やかに大学で変更<br>望まで選択できます。                        | 手続きを行ってください。           曜時           後期月4           後期月5           後期月6           後期火4           後期土3                                                                                                    | 科目名称           情報処理基礎           情報処理基礎           情報処理基礎           情報処理基礎           情報処理基礎                  |                 | 代表教員氏名<br>法教 一郎<br>法教 一郎<br>法教 一郎<br>法政 一郎<br>法政 一郎<br>法政 一郎 |             | 定員<br>50<br>50<br>50<br>50<br>50<br>50<br>50 |
| <ul> <li>* 住所、</li> <li>抽選対封</li> <li>後第</li> <li>後索対</li> <li>項番</li> <li>2</li> <li>3</li> <li>4</li> <li>5</li> </ul> | 電話番号に変更があれ<br>家の 授業<br>信頼処理委員福選<br>区 分を第1 希望から第3希<br>希望区分<br>未選択 単<br>未選択 単<br>未選択 単<br>未選択 単<br>未選択 単                         | は速やかに大学で変更<br>望まで選択できます。                        | 経時           健時           後期月4           後期月5           後期月6           後期大3                                                                                                    | 科目名称           情報処理基礎           情報処理基礎           情報処理基礎           情報処理基礎                                   |                 | 代表教員氏名<br>法政一部<br>法政一部<br>法政一部<br>法政一部<br>法政一部<br>法政一部       |             | 定員<br>50<br>50<br>50<br>50<br>50             |

※注 1:既にある抽選授業で「第1希望」から「第3希望」を指定していても、その抽選結果が発表されていなければ、 同じ曜日時限の他の抽選授業を申請することができます。

※注2:抽選授業を申請する際に、希望区分を誤って指定した場合は、以下の例のように画面上部へエラーメッセージが表示されます。エラーメッセージを参照の上、希望区分を正しく指定し、再度「申請」ボタンを選択して下さい。
 抽選授業の申請エラー例1(重複した希望区分は指定できないため)

| Uniprov                                                       | :/AS:抽選授業履修甲                                      | 青 抽選授業中計    | 青画面( 独   | (鉄選択授業)                | - Microsoft | Internet Expl | orer            |            |           |
|---------------------------------------------------------------|---------------------------------------------------|-------------|----------|------------------------|-------------|---------------|-----------------|------------|-----------|
| HØSEI                                                         |                                                   |             |          | ロダインE                  | 時:2009年01月  | 28日 17時17分38  | 秒 法政            | 太郎(学生)     | □ ログアウト   |
| 由選授業履修申請 抽選授                                                  | 業申請画面(複数選                                         | 択授業)        |          |                        |             |               |                 | (ARC110PCT | 03) 2 へルプ |
| 申請状況画面 > 履修抽選選択画面                                             | ▶抽選授業申請画面(復)                                      | 鼓道択授業)      |          |                        |             |               |                 |            |           |
| 入力内容に誤りがあります。以下の:<br>• (1行目)希望区分が重視していま<br>• (2行目)希望区分が重視していま | メッセージに従い修正して・<br>す。[UNM013380E]<br>す。[UNM013380E] | <だきい。[UNM00 | 102701]  |                        |             |               |                 |            |           |
| 学生情報                                                          |                                                   |             |          |                        |             |               |                 |            |           |
| 学生証番号                                                         | 00A0000                                           | 学生氏名        |          | 法政 太郎<br>(HOUSEI,Taro) |             |               |                 |            |           |
| 学生区分                                                          | 学部生                                               | 所属区分        |          | 第一部                    | 学生社         | 犬熊            | 通常              | クラス        | 0         |
| 学部·研究科                                                        | テスト学部                                             | 学科·専攻       |          | テスト学科                  | コース         |               |                 |            |           |
| 住所·電話番号(固定)(携帯)                                               | 〒102-8160 東京都千                                    | 代田区富士見2-11  | 7-1 (03- | 9999-9999)(登           | 緑なし)        |               |                 |            |           |
| ※住所、電話番号に変更があれ」                                               | <b>ば速やかに大学で変更</b> ら                               | 手続きを行ってく    | ださい。     |                        | 54. 01956   |               |                 |            |           |
| <ul> <li>・希望区分を第1希望から第3希</li> </ul>                           | 望まで選択できます。                                        |             |          |                        |             |               |                 |            |           |
| 検索対象件数5件                                                      |                                                   |             |          |                        |             |               |                 |            |           |
| 項番 希望医分                                                       | 展修                                                | 調           | 曜時       | 料目                     | 名称          | 代表            | <b>教員氏名</b>     |            | 定員        |
| 1 🚺 1 第1希望 🛩                                                  | 後期                                                | 授業          | 後期 月4    | 情報                     | 処理基礎        | 法正            | 九 一郎            |            | 50        |
| 2 🚺 1 第1希望 🛩                                                  | 後期                                                | 授業          | 後期 月5    | 情報                     | 処理基礎        | 法副            | 汝 一郎            |            | 50        |
| 2 44 3240                                                     | 24 11                                             | R tel W     |          | += =1                  | An 18 18 18 | 14.7          | + <del>60</del> |            |           |

・抽選授業の申請エラー例2(第1希望から順に指定しなければいけないため)

| Un ipr                                                     | ove/AS:抽選授業履修申                   | 請 抽選授業申請画面(                     | 律鼓選択授業)- M             | icrosoft Internet            | Explorer   |                                         |     |
|------------------------------------------------------------|----------------------------------|---------------------------------|------------------------|------------------------------|------------|-----------------------------------------|-----|
| HØSEI                                                      |                                  |                                 | ロダイン日時:                | 2008年12月25日 18時              | 46分47秒 法政大 | (第1年) (第1年)                             | アウト |
| 由選授業履修申請 抽選                                                | 受業申請画面(複数)                       | <b>崔択授業)</b>                    |                        |                              |            | (ARC110PCT03) <table-cell></table-cell> | リレプ |
| 申請状況画面──▶履修抽選選択画                                           | 面 →抽選授業申請画面(対                    | は違択授業)                          |                        |                              |            |                                         |     |
| 入力内容に誤りがあります。以下 <ul> <li>(2行目)第二希望が未選択の;</li> </ul>        | のメッセージに従い修正して<br>ため、申請できません。[UNI | くだきい。[UNIM0002701]<br>M013090E] |                        |                              |            |                                         |     |
| 学生情報                                                       |                                  |                                 |                        |                              |            |                                         |     |
| 学生証番号                                                      | 00A0000                          | 学生氏名                            | 法政 太郎<br>(HOUSEI,Taro) |                              |            |                                         |     |
| 学生区分                                                       | 学部生                              | 所属区分                            | 第一部                    | 学生状態                         | 通常         | クラス                                     | 0   |
| 学部・研究科                                                     | テスト学部                            | 学科・専攻                           | テスト学科                  | コース                          | 人間・社会:     | コース                                     |     |
| 住所・電話番号(固定)(携帯)                                            | 〒102-8160 東京都日                   | 代田区富士見2-17-1 (0                 | 3-9999-9999) (登録な      | し)                           |            |                                         |     |
| * 住所、電話番号に変更があ<br>抽選対象の授業<br>体調 情報処理基礎抽選<br>・希望区分を第1希望から第3 | れば速やかに大学で変更<br>3希望まで選択できます。      | 手続きを行ってください。                    |                        | An. 010440149024481244812424 |            |                                         |     |
| 検索対象件数5件                                                   |                                  |                                 |                        |                              |            |                                         |     |
| 項番 一般期区公                                                   | 履                                | ②期 曜時                           | 科目名称                   | a                            | 代表教員氏名     | 定員                                      |     |
| 1 第1希望 🖌                                                   | 後!                               | 明授葉 後期 月                        | 4 情報処理                 | 뿉基礎                          | 法政 一郎      |                                         | 50  |
| 2 🚺 3 第3希望 🗸                                               | 後!                               | 明授葉 後期 月                        | 5 情報処理                 | 建基礎                          | 法政 一郎      |                                         | 50  |
|                                                            |                                  |                                 |                        |                              | 1202 20    |                                         |     |

(5)「申請」ボタンを選択すると、確認のポップアップ画面が表示されます。

| Microsoft Internet Explorer                                |                                        |
|------------------------------------------------------------|----------------------------------------|
| ・ ・ ・ ・ ・ ・ ・ ・ ・ ・ ・ ・ ・ ・ ・ ・ ・ ・ ・                      | D0220C]                                |
| Uniprove/AS:抽選授業履修申請 处理結果面面 - Micross                      | oft Internet Explorer                  |
| HØSEI                                                      | ログイン日時:2008年12月25日 18時46分47秒 法政 太郎(学生) |
| 抽選授業履修申請 処理結果画面                                            | (ARC110PRS01) 2 へルプ                    |
| ▶申諸状況画面 ▶履修抽選選択画面 ▶抽選授業申請画面(複数選択授業) ▶処理結果画面                |                                        |
|                                                            |                                        |
| 抽選授業履修申請が正常に完了しました。<br>申請状況画面から、申請内容を確認してください。[ARM0000901] |                                        |
|                                                            | 申請状況画面へ戻る(X)                           |

(6)処理が完了した後は、処理結果画面「申請状況画面へ戻る」ボタンを選択し、申請状況画面へ戻り、 申請した抽選授業が追加されていることを確認してください。抽選状態が「申請済」となっていれば、 抽選授業の履修申請は完了です。

| 2)                                                                                                    | U                                                                                                    | niprove/AS:抽選授業履修                                                                                                    | 申請 申請打                                                                           | 犬況画面 - ▶                                                                                                    | Microsoft I                                                                                                    | nternet Ex                                                       | plorer                                                                                       |                                                             |                                                       |                          |
|----------------------------------------------------------------------------------------------------|----------------------------------------------------------------------------------------------------|----------------------------------------------------------------------------------------------------|----------------------------------------------------------------------------------|----------------------------------------------------------------------------------------------------|----------------------------------------------------------------------------------------------------|------------------------------------------------------------------|----------------------------------------------------------------------------------------------|-------------------------------------------------------------|-------------------------------------------------------|--------------------------|
| HØSE                                                                                                    | 1                                                                                                    |                                                                                                    |                                                                                  |                                                                                                    | E                                                                                                    | じイン日時:2                                                          | 2008年12月25日 18時                                                                              | 46分47秒 法政 太                                                 | 郎(学生)                                                 | グアウト                     |
| 抽選授業和                                                                                                    | 夏修申請 申                                                                                                    | 申請状況画面                                                                                                    |                                                                                  |                                                                                                    |                                                                                                    |                                                                  |                                                                                              | (                                                           | ARC110PCT01) [                                        | へして                      |
| ▶申請状況画面                                                                                                    | 5<br>5                                                                                                    |                                                                                                    |                                                                                  |                                                                                                    |                                                                                                    |                                                                  |                                                                                              |                                                             |                                                       |                          |
| ▼学生情報                                                                                                    |                                                                                                    |                                                                                                    |                                                                                  |                                                                                                    |                                                                                                    |                                                                  |                                                                                              |                                                             |                                                       |                          |
| 学生証番号                                                                                                    | <u>a</u><br>7                                                                                                    | 00A0000                                                                                                    | 学生氏名                                                                             | 2                                                                                                    | 法政<br>(HOUSI                                                                                                    | 太郎<br>EI,Taro)                                                   |                                                                                              |                                                             |                                                       |                          |
| 学生区分                                                                                                    |                                                                                                    | 学部生                                                                                                    | 所属区分                                                                             | ò                                                                                                    | 第一部                                                                                                    |                                                                  | 学生状態                                                                                         | 通常                                                          | クラス                                                   | 0                        |
| 学部·研究                                                                                                    | 科                                                                                                    | テスト学部                                                                                                    | 学科·専                                                                             | 攻                                                                                                    | テスト                                                                                                    | 学科                                                               | コース                                                                                          | 人間·社会                                                       | コース                                                   |                          |
| 住所·電話                                                                                                    | 番号(固定)(携                                                                                                    | 5. 〒102-8160 東京都                                                                                                    | 都千代田区富                                                                           | 士見2-17-1                                                                                                    | (03-9999-999                                                                                                    | 9) (登録な                                                          | し)                                                                                           |                                                             |                                                       |                          |
| - F 105 0 1                                                                                                    | 後期 抽選授業<br>F能III土由語:客/                                                                                                    | 「履修申請状況」<br>抽選前で抽選授業を申請落)                                                                                                    | 新生/中部                                                                            | 建海莽抗油强。                                                                                                    | 由) 光滑(加                                                                                                    | 132년축1- 국                                                        | 强) 续强(抽强增等                                                                                   | 約-茨澤) 空白(ト                                                  | 位の抽選援業で当                                              |                          |
| <ul> <li>『抽選材表示されま<br/>申請済の</li> <li>『希望··</li> <li>「希望··</li> <li>「希望··</li> <li>「有番 修正</li> <li>1</li> </ul>                                                                                                    | 後期<br>抽選授業<br>大態』は申請済(<br>ミす。<br>)場合のみ修正<br>抽選』は教<br>履修申請<br>情報<br>件数1件<br>抽選状態<br>申請済                                         | 履修申請状況<br>抽選前で抽選授業を申請済)、<br>アイコン、または、抽選授業申<br>「訳授業の場合、第1希望〜第3<br>履修抽選名称<br>後期 情報処理条礎抽選                                                                                                    | 、抽選中(抽過<br>諸画面から申<br>3希望を表示し<br>履修期<br>後期授業                                      | <ul> <li>         置授業が抽選         <ul> <li></li></ul></li></ul>                                                                          | 中)、当選(抽<br>変が可能にた<br>動剤に申請した<br>希望・抽選<br>第1希望                                                                   | <ul> <li>         ・選授業に当         はります。         ・場合、「2次</li></ul> | <ol> <li>2)、落選(抽選授業</li> <li>(抽選」と表示されま</li> <li>(調査)</li> <li>(調査)</li> <li>(調査)</li> </ol> | 記:落選)、空白(上<br>す。<br>科目名称<br>情報処理基礎                          | 位の抽選授業で当<br>代表教員氏名<br>法政 一郎                           | ·選)が<br>単位<br>2.0        |
| <ul> <li>『抽選材<br/>表示されま<br/>申請済の。『希望・:</li> <li>抽選授業。</li> <li>検索対象/</li> <li>項番 修正</li> <li>1</li> </ul>                                                                                                    | 後期 1 抽濯授業<br>大態山は申請済(<br>こす。)<br>・3場合のみ修正<br>抽濯加は複数選<br>履修申請情報<br>件数1件<br>抽濯状態<br>申請済                                          | 履修申請状況<br>抽選前で抽選授業を申請済)、<br>アイコン、または、抽選授業申<br>「訳授業の場合、第1希望〜第<br>履修抽選名称<br>後期 情報処理基礎抽選                                                                                                    | 、抽選中(抽通<br>請画面から申<br>3希望を表示し<br>履修期<br>後期授業                                      | <ul> <li>              提授業が抽選</li></ul>                                                                                                 | 中)、当選(拍<br>)更が可能にた<br>)1<br>)<br>)1<br>)<br>)1<br>)<br>)<br>)<br>)<br>)<br>)<br>)<br>)<br>)<br>)<br>)<br>)<br>) | 抽選授業に当<br>取ります。<br>こ場合、「2次<br>授業管理部<br>人間環境学                     | 遼)、落邃(抽邃授算<br>(抽邃」と表示されま<br>(落<br>(部)人間環境学科                                                  | <ul> <li>(空白く上す。)</li> <li>料目名称</li> <li>16輛処理基礎</li> </ul> | 位の抽選授業で当<br>代表教員氏名<br>法政 一郎                           | i選)が<br>単位<br>2.0        |
| <ul> <li>『抽選抄表示されのの」</li> <li>『希望·</li> <li>「希望·</li> <li>「希望·</li> <li>「福望授業」</li> <li>検索対象(項番 修正</li> <li>1</li> </ul>                                                                                                    | 後期 抽濯授業<br>(                                                                                                    | 履修申請状況<br>抽選前で抽選授業を申請済)、<br>アイコン、または、抽選授業中<br>「<br>「<br>「<br>「<br>「<br>「<br>「<br>「<br>「<br>「<br>、<br>、<br>第<br>、<br>希<br>望<br>一<br>第<br>、<br>第<br>、<br>第<br>、<br>、<br>第<br>、<br>、<br>第<br>、<br>、<br>、<br>、<br>、<br>、<br>、<br>、 | <ul> <li>抽選中(抽選<br/>請画面から申</li> <li>請望を表示し</li> <li>履修期</li> <li>後期授業</li> </ul> | <ul> <li>         留時業が抽選・         請の取消・変         」ます。2次抽      </li> <li>         曜時 4         </li> <li>         後期土3 9     </li> </ul> | 中)、当選(拍<br>更が可能にた<br>地獄に申請した<br>希望・抽選<br>第1希望                                                                   | 抽躍授業に当<br>取ります。<br>と場合、「2次<br>授業管理部<br>人間環境学                     | 選)、落選(抽選授集<br>(抽選)と表示されま<br>(署<br>(部人間環境学科                                                   | また落選)、空白(上<br>す。<br>科目名称<br>情報処理基礎                          | 位の抽選授業で当<br>代表教員氏名<br>法政 一郎<br>抽選授業席(                 | i達)が<br>単位<br>2.0<br>影選択 |
| ・『抽選<br>サロ<br>長元<br>たれま<br>世<br>見<br>茶の<br>・『希望<br>「<br>語<br>望<br>で<br>一<br>語<br>澄<br>授<br>素<br>一<br>た<br>れ<br>ま<br>の<br>た<br>ま<br>い<br>れ<br>ま<br>の<br>で<br>れ<br>ま<br>い<br>れ<br>ま<br>の<br>れ<br>ま<br>一<br>で<br>れ<br>ま<br>の<br>れ<br>ま<br>の<br>れ<br>ま<br>の<br>に<br>う<br>れ<br>ま<br>の<br>で<br>れ<br>ま<br>の<br>の<br>う<br>の<br>う<br>の<br>。<br>の<br>、<br>の<br>・<br>の<br>・<br>の<br>・<br>の<br>・<br>の<br>の<br>・<br>の<br>の<br>・<br>の<br>の<br>の<br>の | 後期 抽濯按禁<br>(態山 日 語漢)<br>( 1 功 合の み 修 正<br>力 功 合の み 修 正<br>相 湿 山 衣 模 飲 道<br>履 修 申 計 件<br>申 抽 濯 状 縣<br>申 語 済<br>003, 2007 All ng | 履修申請状況<br>抽選前で抽選授業を申請決)、<br>アイニン、または、抽選授業申<br>加援業の場合、第1希望一第<br>履修抽選名称<br>後期 情報処理基礎抽選<br>後期 情報処理基礎抽選                                                                                                    | 抽理中(抽過<br>請画面から申<br>3希望を表示)<br>後期授業                                              | 留被栗が抽溜。<br>諸の取消・変<br>ます。2 次推<br>曜時 3<br>後期 土3<br>3                                                                                      | 中)、当遼(祖<br>東が可能にた<br>助遼に申請した<br>希望・抽選<br>第1希望                                                                   | 」選技業に当<br>まります。<br>に場合、「2)が<br>技業管理部<br>人間環境学                    | 選)、落選(抽選授業<br>(抽選」と表示されま<br>(著<br>(部)人間環境学科                                                  | 第ご落選)、空白(上<br>す。<br>料目名称<br>情報処理基礎                          | 位の抽濯授業で当<br>代表教員氏名<br>法政 一郎<br>抽濯授業履(<br>抽濯授業履(<br>■) | 第選)が 単位<br>20 5選択 1一へ戻る  |

2.1.2.抽選授業の申請(基礎経済学、応用経済学、アフリカ文化論、アジア文化論、国際関係論、技術者倫理) (1)情報ポータルメインメニューより「抽選授業履修申請」を選択すると、「抽選授業履修申請状況画面」 が開きます。

(2)「抽選授業履修選択」ボタンを選択し、「履修抽選選択画面」に移ります。

(3)履修したい科目にチェックし、「申請」ボタンを選択すると、確認のポップアップ画面が表示されます。(曜日時限が重複しない限り、何科目でも同時に申請することができます。)

|                                                                | Un iprove/                   | /AS:抽選授業履修申                 | 清 履修抽菜菜択画面 -              | Microsoft Internet | Explorer |            |        |                               |               |           |           |
|----------------------------------------------------------------|------------------------------|-----------------------------|---------------------------|--------------------|----------|------------|--------|-------------------------------|---------------|-----------|-----------|
| HØSEI                                                          |                              |                             |                           | ログイン日時:200         | 8年12月25日 | 18時46分47   | り 法政   | 太郎(学生)                        | <b>ロ</b> グアウト |           |           |
| <b>h</b> 選授業履修中                                                | ・請 履修抽道                      | 選択両面                        |                           |                    |          |            |        | (ARC110PCT                    | 102) アヘルプ     |           |           |
| 申请状况画面 🕨                                                       | 聚修抽灌灌积画面                     |                             |                           |                    |          |            |        |                               |               |           |           |
| 学生体展                                                           |                              |                             |                           |                    |          |            |        |                               |               |           |           |
| IN TH                                                          |                              |                             |                           | 法政 太郎              |          |            |        |                               |               | 1         |           |
| 学生証番号                                                          |                              | 00A0000                     | 学生氏名                      | (HOUSEI, Taro)     |          |            |        |                               |               |           |           |
| 学生区分                                                           |                              | 学部生                         | 所居区分                      | 第一部                | 学生状態     |            | 通常     | クラス                           | 0             |           |           |
| 学部·研究科                                                         |                              | テスト学部                       | 学科·專攻                     | テスト学科              | コース      |            |        |                               |               |           |           |
| 住所·電話番号(L                                                      | 固定)(携帯)                      | 〒102-8160 東京都千              | 代田区富士見2-17-1 (03          | -9999-9999)(宣録なし)  |          |            |        |                               |               | J         |           |
| ※住所、電話番号                                                       | 引こ変更があれば                     | 「速やかに大学で変更                  | 手続きを行ってください。              |                    |          |            |        |                               |               |           |           |
| 2008年度後期 月                                                     | 履修抽選情報                       |                             |                           |                    |          |            |        |                               |               |           |           |
| 履修抽選情報                                                         |                              | 100                         |                           |                    |          |            |        |                               |               |           |           |
| <ul> <li>『視知道状況:<br/>論売対象任新 co</li> </ul>                      | 来組よびとつすつ甲                    | ING (CZBI).                 |                           |                    |          |            |        |                               |               |           |           |
| 15-96-71 38 17 38 17 30 10 10 10 10 10 10 10 10 10 10 10 10 10 | 网络抽题之种                       |                             |                           |                    | 14:32    | cb##17#5   |        | lot.                          |               |           |           |
| 7,187                                                          | A展F部1部2番台小<br>(糸甘田 小志市日本の zi | 5 JE 14 16 32               |                           |                    | 18028    | 498840.55  | 50     | 1017<br>1316 387 140 146 1007 |               |           |           |
|                                                                | 日本語った「日本市ででの                 |                             |                           |                    | _        | _          | 19     | 88 日。                         |               |           |           |
| 2                                                              | 月曜』時候情美省                     | の情報科学実習1・1                  | -                         |                    | _        |            | 24     | -161 /92                      |               |           |           |
| 3                                                              | 月曜3時限情実習                     | Aブログラミング言語I・                | I                         |                    |          |            | 年      | 間月3                           |               |           |           |
| Microsof<br>?                                                  | t Interne<br>抽選授業            | et Exploren<br>履修申請を行<br>OK | が<br>だいます。よろしい<br>) キャンセル | ですか?[UNM<br>·      | 1000221  | <b>×</b> ] |        |                               |               |           |           |
|                                                                | Ur                           | niprove/AS:抽選               | 授業履修申請 処理                 | 結果画面 - Micr        | osoft In | ternet E   | plorer | é                             | 10.           |           |           |
| HOSEI                                                          |                              |                             |                           |                    | 口台       | バン日時:      | 2008年1 | 2月25日 188                     | 寺46分47秒       | 法政 太郎(学生) | × ログアウ    |
| 由選授業履                                                          | 修申請 処                        | 理結果画面                       |                           |                    |          |            |        |                               |               | (ARC110PF | KSO1) 🛛 🔼 |
| ▶ 申請状況画面                                                       | ▶履修抽選選                       | 訳画面→抽選授業                    | 第申請画面(複数選択授               | 業) ▶処理結果画          | 面        |            |        |                               |               |           |           |
|                                                                |                              |                             |                           |                    |          |            |        |                               |               |           |           |
|                                                                | 抽選授業厢<br>申請状況画               | 援修申請が正常に完<br>前面から、申請内容を     | 『了しました。<br>を確認してください。[A   | RM0000901]         |          |            |        |                               |               |           |           |
|                                                                |                              |                             |                           |                    |          |            |        | ſ                             | 申請状況顧         | 画面へ戻る(X)  | 1         |

(4)処理が完了した後は、処理結果画面「申請状況画面へ戻る」ボタンを選択し、申請状況画面へ戻り、
 申請した抽選授業が追加されていることを確認してください。抽選状態が「申請済」となっていれば、
 抽選授業の履修申請は完了です。

|                                                                                                    | u                                                                                                    | niprove/AS: 抽速改美版1                                                                     | 修申請 申請む                                                                                                    | 532 minin - Mic                                        | crosoft Intern                                                                                                    | et Explorer                                                           |                                                                           |                                                       |                                  |
|----------------------------------------------------------------------------------------------------|----------------------------------------------------------------------------------------------------|----------------------------------------------------------------------------------------|----------------------------------------------------------------------------------------------------|--------------------------------------------------------|----------------------------------------------------------------------------------------------------|-----------------------------------------------------------------------|---------------------------------------------------------------------------|-------------------------------------------------------|----------------------------------|
| HØSE                                                                                                    | El                                                                                                    |                                                                                        |                                                                                                    |                                                        | ログイン                                                                                                    | ∃時:2008年12月25日 18時                                                    | 46分47秒 法政力                                                                | (部(学生)                                                | コグアウト                            |
| l遥授業!                                                                                                    | 履修申請 申                                                                                                 | 「請状況画面                                                                                 |                                                                                                    |                                                        |                                                                                                    |                                                                       |                                                                           | ARC110PCT01)                                          | こうしづ                             |
| 申請状況画詞                                                                                                    | 面                                                                                                    |                                                                                        |                                                                                                    |                                                        |                                                                                                    |                                                                       |                                                                           |                                                       |                                  |
| 学生情報                                                                                                    | l .                                                                                                    |                                                                                        |                                                                                                    |                                                        |                                                                                                    |                                                                       |                                                                           |                                                       |                                  |
| 学生証番号                                                                                                    | <b>P</b> 7                                                                                             | 00A0000                                                                                | 学生氏名                                                                                                    | 6                                                      | 法政 太郎<br>(HOUSEI,Tar                                                                                                    | )                                                                     |                                                                           |                                                       |                                  |
| 学生区分                                                                                                    |                                                                                                    | 学部生                                                                                    | 所屬区分                                                                                                    | }                                                      | 第一部                                                                                                    | 学生状態                                                                  | 通常                                                                        | クラス                                                   | 0                                |
| 学部·研究                                                                                                    | 2科                                                                                                    | テスト学部                                                                                  | 学科・専:                                                                                                    | 攻                                                      | テスト学科                                                                                                    | コース                                                                   | 人間·社会:                                                                    | コース                                                   |                                  |
| 住所·電話                                                                                                    | (番号(固定)(携                                                                                              | 帯) 〒102-8160 東京                                                                        | (都千代田区富)                                                                                                    | 士見2-17-1 (0                                            | 3.9999.9999) (                                                                                                    | 診録なし)                                                                 |                                                                           |                                                       |                                  |
| 2008年度<br>・『抽選れ<br>表示されま<br>申請済の<br>・『希望・                                                                              | 後期 抽選授業<br>伏懸訓は申請済(<br>ます。<br>の場合のみ修正。<br>・抽選』は複数選                                                     | 履修申請状況<br>抽選前で抽選授業を申請済<br>アイコン、または、抽選授業 B<br>択授業の場合、第1希望〜8                             | )、抽選中(抽選<br>申請画面から申)<br>第3希望を表示し                                                                                                    | 授業が抽選中)<br>諸の取消・変更<br>ます。2 次抽選                         | )、当選(抽選授)<br>「が可能になりま」<br>創こ申請した場合                                                                                               | 即に当選)、落選(抽選授員<br>F。<br>「2次抽選」と表示されま                                   | 関に落選)、空白(上<br>す。                                                          | 位の抽選授業で言                                              | 当選〉が                             |
| 2008年度<br>・『抽選相<br>表示されま<br>申請済の<br>・『希望・<br>抽選授業<br>検索対象                                                              | 後期 抽選授業<br>状態』は申請済(<br>ます。<br>の場合のみ修正<br>抽選』は複数選<br>数履修申請情報<br>(件数1件                                   | 履修申請状況<br>抽選前で抽選損業を申請済。<br>アイコン、または、抽選損業 B<br>択損業の場合、第1希望~8                            | )、抽選中(抽選<br>申請画面から申)<br>第3希望を表示し                                                                                                    | 授業が抽選中)<br>諸の取清・変更 <br>,ます。 2 次抽選                      | )、当選(抽選授:<br>「が可能になりま<br>創こ申請した場合                                                                                                | 劇に当灌)、落灌(抽灌摂ま<br>ト。<br>「2次抽灌」と表示されま                                   | 劇に落溜)、空白(上<br>す。                                                          | 位の抽選授業で言                                              | 当違うが                             |
| 2008年度<br>・『抽選<br>表示されま<br>申請済の<br>・『希望・<br>・『希望・<br>補選<br>検索対象<br>項番 修正                                               | 後期 抽濯授業<br>(状態』は申請済(<br>ます。<br>の場合のみ修正:<br>・抽溜」は視数濯<br>(数修申請情報<br>(件数1件)<br>抽濯状態                       | 履修申請状況<br>抽選前で抽選授業を申請済、<br>Pイコン、または、抽選授業年<br>択授業の場合、第1希望~8<br>■修抽選名称                   | >、抽選中(抽選<br>申議画面から申)<br>第3希望を表示し<br>履修期                                                                                                    | 授業が抽選中)<br>諸の取消・変更<br>ます。2 次抽選<br>曜時 希望                | )、当選(抽選授)<br>が可能になりま<br>和こ申請した場合<br>望・抽選 授業                                                                                      | 創こ当選)、落選(抽選授き<br>ト。<br>「2次抽選」と表示されま<br>音理部署                           | 劇に落道)、空白(上<br>す。<br>料目名称                                                  | 位の<br>抽選授業で<br>普<br>代表教員氏名                            | 当選)が<br>単位                       |
| 2008年度<br>・『抽選<br>表示されま<br>申請済の<br>・『希望・<br>抽選授業<br>検索対象<br>項番 修団<br>1                                                 | 後期 抽濯授業<br>状態』は申請済(<br>ます。)<br>の場合のみ修正<br>・<br>抽濯」は複数濯<br>、<br>概修申請情報<br>、<br>件数1件<br>・<br>抽濯状態<br>申請済 | 履修申請状況<br>抽選前で抽選授業を申請済<br>アイコン、またには、抽選授業モ<br>択授業の場合、第1希望〜き<br>「終抽選名称<br>5期 情報処理委覧抽選    | <ul> <li>、抽選中(抽選<br/>申請画面から申<br/>第3希望を表示し</li> <li>履修期</li> <li>後期授業</li> </ul>                                                                                                    | - 授業が抽選中)<br>諸の取清・変更<br>ます。2次抽選<br>曜時 希望<br>後期土3 第1    | <ol> <li>)、当選(抽選援)</li> <li>が可能になります</li> <li>動に申請した場合</li> <li>望・抽選 援業</li> <li>1希望 人間</li> </ol>                               | 即に当選)、落選(抽選授)<br>F。<br>「2)次抽選」と表示されま<br>管理部署<br>厚塊学部人間環境学科            | 駅に落選)、空白(上<br>す。                                                          | 位の抽選授業で計<br>代表教員氏名<br>法政 一郎                           | 当選)が<br>単位<br>2.0                |
| 2008年度<br>・『抽濯社<br>表示されま<br>申請済望・<br>・<br>描濯授業<br>検索対象<br>項番 修正<br>1                                                   | 後期 抽濯授業<br>状態』は申請済(<br>ます。)功場合のみ(修正<br>・抽濯』」は補助濯<br>気度(修申諸情報<br>(件数1 件<br>抽濯状態<br>申請済                  | 履修申請状況<br>抽選前で抽選提業を申請済。<br>アイゴン、または、抽選提業を<br>現板提案の場合、第1 希望~3<br>2修 抽選名称<br>2期 情報処理差提抽選 | <ol> <li>抽灌中(抽灌<br/>申請画面から申<br/>第3希望を表示し</li> <li>履修期</li> <li>後期授業</li> </ol>                                                                                                    | 授業が抽選中)<br>諸の取済・変更<br>ます。2 次抽選<br>噻時 希望<br>後期 土3 第1    | )、当遼(袖選授)<br>が可能になりま<br>和:申請した場合<br>望: 袖選 授業<br>1希望 人間                                                                           | 駅に当選)、落選(抽選授計<br>「。<br>「2次抽選」と表示されま<br>音魂部署<br>電魂学部人間環境学科             | 和に落選)、空白(上<br>す。                                                          | 位の抽選授業で当<br>代表教員氏名<br>法政 一郎<br>抽選授業履                  | 当選〉が<br>単位<br>2.0<br>修選択         |
| 2008年度<br>・『抽選<br>表示され』の<br>・『希望・<br>補選<br>授業対象<br>項番 修正<br>1                                                          | 後期 抽濯授業<br>状態』は申請済(<br>ます。<br>の場合のみ修正<br>・抽濯』は複数濯<br>気度修申請情報<br>(件数1件)<br>抽濯状態<br>申請済                  | 履修申請状況<br>抽選前で抽選提業を申請済、<br>アイコン、または、抽選提業を<br>れ被要の場合、第1 希望~3<br>1修 抽選名称<br>1明 情報処理差端抽選  | >、抽選中(抽選<br>申請画面から申<br>第3希望を表示し<br>度修期<br>後期授業                                                                                                    | 授業が抽選中)<br>諸の取済・変更<br>ます。2 次抽選<br>曜時 希望<br>後期 土3 第1    | <ul> <li>入当選(抽選技)</li> <li>が可能になりました場合</li> <li>健・抽選</li> <li>授業</li> <li>1希望</li> <li>人間</li> </ul>                             | 即に当違)、強遽(抽選 授引<br>F。<br>「2次抽選」と表示されま<br>市理部署<br>環境学部人間環境学科            | 第二落道)、空白(上<br>す。<br>料目名称<br>情報処理差理                                        | 位の補選授業で計<br>代表教員氏名<br>法政 一部<br>抽選授業履                  | 当遼) が<br>単位<br>2.0<br>修選択        |
| 2008年度<br>• 『抽選打<br>表示記書<br>申請済の<br>• 『希望·<br>抽選授業<br>検索対象<br>項番 修正<br>1                                               | 後期 抽濯授業<br>状態』は申請済(<br>ます。<br>の場合のみ修正<br>指溜』は報数選<br>履修申請情報<br>(件数1件)<br>抽濯状態<br>申請済                    | 履修申請状況<br>抽選前で抽選授業を申請決<br>アイゴン、または、抽選授業<br>現被集の始合、第1希望や8<br>パ値抽選名称<br>5期 情報処理差磁抽選      | <ul> <li>、抽選中(抽選<br/>申請画面から申<br/>第3希望を表示し</li> <li>履修期<br/>後期授業</li> </ul>                                                                                                    | 授業が抽選中)<br>諸の取済・変更<br>まます。2次抽選<br>曜時 希望<br>後期 土3 第1    | )、当選(抽選援)<br>が可能になりま<br>む(申請)た場合<br>望・抽選 援業<br>(希望 人間)                                                                           | 即に当楽)、落壌(抽煤視)<br>「。<br>「2次抽選」と表示されま<br>市現部署<br>環境学部人間環境学科             | <ul> <li>第二落道)、空白く上</li> <li>す。</li> <li>料目名称</li> <li>(情報処理差遣</li> </ul> | 位の 袖澤 授業 で 計<br>代表 教員氏名<br>法政 一郎<br>抽塔 授業履            | 当遼)が<br>単位<br>20<br>修選択          |
| 2008年度<br>• 『袖潔社<br>表示され』<br>中語深<br>使常望<br>積<br>微索対象<br>項<br>番<br>修<br>1<br>1                                          | 後期 抽濯授業<br>状態』は申請済(<br>まつ場合のみ後近濯<br>販修申請情報<br>(件数1件)<br>抽濯状態<br>申請済                                    | 履御申請状況<br>抽選前で抽選授業を申請決<br>アイゴン、または、抽選授業<br>れ授業の協会、離1希望→<br>れ授作抽選名称<br>大期 情報処理差違抽選      | <ul> <li>決 指 選 中 ( 抽 選 中 ( 抽 選 中 ( 抽 選 市 の)・6 申)</li> <li>申請 画 面)・6 申</li> <li>申請 画 面)・6 申</li> <li>申請 通 面)・6 申</li> <li>申請 通 面)・6 申</li> <li>申請</li></ul> | 授業が抽選中)<br>語の取済 変更<br>ます。2次抽選<br>曜時 希託<br>後期 土3 第1     | →、当選く抽選技:<br>が可能になりま:<br>創ご申請した場合<br>望・抽選 授業<br>1希望 人間                                                                           | 和に当返)、落選(抽選視)<br><sup>7</sup> 。<br>「2次抽選」と表示されま<br>市理部署<br>業現学部人間環境学科 | 第に落道)、空白(上<br>す。<br>料目名称<br>情報処理要従                                        | 位の <b>抽選</b> 授業で<br>代表教員氏名<br>法政 一郎<br>抽選授業廠          | 当違)が<br>単位<br>2.0<br>修道択         |
| 2008年度<br>• 『袖溜社<br>表示され]<br>申諸済の<br>• 『希望·<br>袖選授業<br>検索対象<br>項番 修正<br>1                                              | 往期 抽選握業<br>状態』4申語次<br>5寸。<br>2寸場金のみ修正<br>拍選加試視設選<br>鹿修申音補<br>併設1 件<br>推選状態<br>申前済                      | 履御申請状況<br>抽選前で抽選授業を申請決<br>アイゴン、または、抽選授業<br>れ被推測協会 離1 希望→<br>れ被指述保護部務<br>に期 情報処理基礎抽選    | )、 絶選中( 抽選<br>申請画面から申<br>約3 希望を表示し<br>履修期<br>後期授業                                                                                                    | 授業が指達中)<br>諸の取消・変更選<br>ます。2次抽選<br>曜時 希珍<br>後期 土3 第1    | <ol> <li>)、当選&lt;14選続</li> <li>が可能になりまた場合</li> <li>型:抽選</li> <li>提</li> <li>提</li> <li>2:抽選</li> <li>2:抽選</li> <li>人間</li> </ol> | 和二当選)、落選(抽選視5<br><sup>7</sup> 。<br>「2次抽選」と表示されま<br>申理部署<br>軍機学部人間環境学科 | 第二落道)、空白(上<br>す。<br>料目名称<br>情報処理差端<br>(情報処理差端)                            | 位の抽選授業で<br>代表教員氏名<br>法政 一郎<br>抽選授業履<br>調) (2) メインメニ   | 当違)が<br>単位<br>20<br>修道択<br>ユーへ戻る |
| 2008年度<br>- 07結2<br>- 07結2<br>中語深の<br>- 07部2<br>- 1指2<br>検索対称2<br>- 1<br>- 1<br>- 1<br>- 1<br>- 1<br>- 1<br>- 1<br>- 1 | 往期                                                                                                    | 履修申請状況<br>抽選前で抽選授業を申請流<br>アイコン、または、推選授業<br>取扱授業の始合、第1希望~8<br>1時後抽選名称<br>2月前一種報処理差超抽選   | )、 絶選中( 抽選<br>申請画面から申<br>約3希望を表示し<br>顧修期<br>後期授業                                                                                                    | 授業が 指達中)<br>諸の 取済 実更運<br>まま。2次 抽選<br>曜時 約1<br>後期 土3 第1 | >、当業(抽選択)<br>が可能になります<br>配 申報にた場合<br>登:抽選 授業<br>将望 人間                                                                            | 和二当迎)、落道(抽道視)<br>「。<br>「2:法抽道」と表示されま<br>音理部署<br>客地学部人間環境学科            | ■ 二落 道)、空白(上<br>す。                                                        | (瓜の抽選技業で計<br>代表教員氏名<br>法政 一多 (抽選技業履) (抽選技業履) (回 メインメニ | 当家)が<br>単位<br>20<br>移選択<br>ユーへ戻る |

# 2.2. 抽選授業の取消(抽選期間のみ受け付けられます。終了後の取消はできません)

(1)申請した抽選授業を取り消したい場合、以下の方法で取消を行ってください。
 取り消したい申請済み抽選授業の「修正」アイコンを選択すると、科目抽選の場合は抽選授業申請画面、
 複数選択授業の場合は抽選授業申請画面(複数選択授業)に移ります。

※ここでは申請した抽選授業が全て表示されます。

また、抽選状態が「申請済」(抽選処理が行われる前)の抽選授業のみ「修正」アイコンが表示され、 修正・取消が可能です。

|                                                                                                    | Un                                                                                                    | iprove/AS:抽選授業履修                                                                                  | 申請 申請                                           | 状況画面 - м                                                                                                    | licrosoft li                                       | nternet Explo                                      | orer                             |                                  |                                                                                                    |                                                   |
|----------------------------------------------------------------------------------------------------|----------------------------------------------------------------------------------------------------|---------------------------------------------------------------------------------------------------|-------------------------------------------------|----------------------------------------------------------------------------------------------------|----------------------------------------------------|----------------------------------------------------|----------------------------------|----------------------------------|----------------------------------------------------------------------------------------------------|---------------------------------------------------|
| <b>H</b> <i>O</i> <b>SEI</b>                                                                                                    |                                                                                                    |                                                                                                   |                                                 |                                                                                                    | F                                                  | 1ダイン日時:200                                         | 8年12月25日 18時4                    | 6分47秒 法政                         | 太郎(学生)                                                                                                  | ログアウト                                             |
| 由選授業履行                                                                                                    | 修申請 申請                                                                                                    | 請状況画面                                                                                             |                                                 |                                                                                                    |                                                    |                                                    |                                  |                                  | (ARC110PCT01)                                                                                           | 8~117                                             |
| ▶申請状況画面                                                                                                    |                                                                                                    |                                                                                                   |                                                 |                                                                                                    |                                                    |                                                    |                                  |                                  |                                                                                                    |                                                   |
| /学生情報                                                                                                    |                                                                                                    |                                                                                                   |                                                 |                                                                                                    |                                                    |                                                    |                                  |                                  |                                                                                                    |                                                   |
| 学生証番号                                                                                                    |                                                                                                    | 00A000                                                                                            | 学生氏:                                            | 名                                                                                                    | 法政 7<br>(HOUSI                                     | 太郎<br>EI,Taro)                                     |                                  |                                  |                                                                                                    |                                                   |
| 学生区分                                                                                                    |                                                                                                    | 学部生                                                                                               | 所属区                                             | 分                                                                                                    | 第一部                                                |                                                    | 学生状態                             | 通常                               | クラス                                                                                                    | 0                                                 |
| 学部·研究科                                                                                                    |                                                                                                    | テスト学部                                                                                             | 学科・専                                            | 厚攻                                                                                                    | テスト                                                | 学科                                                 | コース                              | 人間・社                             | 会コース                                                                                                    |                                                   |
| 住所·電話番号                                                                                                    | 号(固定)(携帯                                                                                                    | 事) 〒102-8160 東京都                                                                                  | 都千代田区富                                          | 雪士見2-17-1 (                                                                                                    | (03-9999-999                                       | 9) (登録なし)                                          | 1                                |                                  |                                                                                                    |                                                   |
| <ul> <li>2008年度後期</li> <li>『抽選状態表示されます、</li> <li>申請済の場</li> <li>『希望・抽</li> </ul>                                                         | 別 抽選授業履<br>組は申請済(抽<br>。<br>合のみ修正ア<br>躍加さ複類選抜                                                                                                    | 銀修申請状況<br>9選前で抽選授業を申請済)、<br>イコン、または、抽選授業申<br>9週業の場合、第1会課~第                                        | 、抽選中(抽)<br>諸画面から申                               | 選授業が抽選中<br>申請の取消・変更<br>1 ます。2次抽ぎ                                                                                                    | P)、当選(抽<br>更が可能にな<br>溜に由調した                        | 9選授業に当選)<br>ぼります。<br>- 根へ「2次抽                      | )、落選(抽選授業<br>選いと表示されます           | Jに落選)、空白・<br>F                   | 上位の抽選授業で                                                                                                | 当選)が                                              |
| 2008年度後期<br>・『抽選状態<br>表示されます。<br>申請済の場<br>・『希望・抽〕<br>・『希望・抽〕<br>・<br>抽選授業履信<br>検索対象件養<br>価垂<br>修正                                        | <ul> <li>抽選授業規</li> <li>(加は申請済(抽。)</li> <li>(合のみ修正ア)</li> <li>(選加は複数選折)</li> <li>(修申請情報)</li> <li>(次1件)</li> <li>(本)</li> <li>(本)</li> <li< td=""><td>ぽ修申請状況<br/>2遅前で抽選授業を申請済)、<br/>イコン、または、抽選授業申<br/>- 授業の場合、第1希望~第<br/>- 彼地速を称</td><td>、抽選中(抽)<br/>諸画面から申<br/>3希望を表示</td><td>選授業が抽選中<br/>目詰の取消・変更<br/>します。2 次抽対</td><td>Þ)、当選(抽<br/>更が可能にな<br/>遼こ申請した</td><td>間選授業に当選び<br/>副ります。<br/>と場合、「2次抽</td><td>)、落曜(抽選授業<br/>選」と表示されます</td><td>に落選)、空白・<br/>F。<br/>私日を知</td><td>上位の抽選授業で</td><td>当選)が</td></li<></ul> | ぽ修申請状況<br>2遅前で抽選授業を申請済)、<br>イコン、または、抽選授業申<br>- 授業の場合、第1希望~第<br>- 彼地速を称                            | 、抽選中(抽)<br>諸画面から申<br>3希望を表示                     | 選授業が抽選中<br>目詰の取消・変更<br>します。2 次抽対                                                                                                    | Þ)、当選(抽<br>更が可能にな<br>遼こ申請した                        | 間選授業に当選び<br>副ります。<br>と場合、「2次抽                      | )、落曜(抽選授業<br>選」と表示されます           | に落選)、空白・<br>F。<br>私日を知           | 上位の抽選授業で                                                                                                | 当選)が                                              |
| 2008年度後期<br>・『抽選状態<br>表示されます。<br>申請済の場<br>・『希望・抽込<br>・『希望・抽込<br>・<br>抽選授業履備<br>検索対象件委<br>項番修正<br>・                                       | 明 抽選授業願<br>細は申請済(抽<br>。<br>合のみ修正ア<br>選』は複数選折<br>修申請情報<br>故1件<br>抽選状態<br>歴<br>の<br>の<br>の<br>の<br>の<br>の<br>の<br>の<br>の<br>の<br>の<br>の<br>の                                                                                                    | 程修申請状況<br>設置前で抽選授業を申請済)、<br>イロン、または、抽選授業申<br>授業の場合、第1希望〜第<br>で施抽選名称<br>19月 4年期の増売時が改              | 、抽選中(抽)<br>諸画面から申<br>3希望を表示<br>履修期<br>後期増業      | <ul> <li>選授業が抽選中</li> <li>申請の取消・変更</li> <li>します。2次抽済</li> <li>曜時 希</li> <li>※期 +2 第</li> </ul>                                                                                                    | P)、当選(抽<br>更が可能にな<br>選に申請した<br>希望・抽選<br>創 参切       | ●濯授業に当選)                                           | )、落濯(抽濯授業<br>濯」と表示されます           | に落選)、空白<br>F。<br>料目名称<br>株報の現まに  | <ul> <li>上位の抽選授業で</li> <li>代表教員氏名</li> <li>************************************</li></ul>               | 当選)が                                              |
| 2008年度後期<br>- 『抽濯状態<br>表示されます。<br>申請済の場<br>- 『袖濯授業服候<br>検索対象件長<br>項番 修正<br>1<br>- 『                                                      | 月 抽<br>油<br>湿<br>技<br>中<br>諸<br>済<br>(<br>社<br>本<br>で<br>本<br>、<br>合<br>の<br>み<br>修<br>を<br>正<br>正<br>が<br>置<br>が<br>で<br>定<br>元<br>が<br>数<br>選<br>加<br>さ<br>で<br>の<br>み<br>修<br>恋<br>正<br>で<br>数<br>選<br>服<br>着<br>「<br>で<br>の<br>み<br>修<br>恋<br>正<br>で<br>数<br>選<br>服<br>む<br>礼<br>て<br>ぞ<br>数<br>選<br>服<br>む<br>礼<br>て<br>教<br>数<br>選<br>服<br>数<br>選<br>服<br>数<br>選<br>服<br>む<br>礼<br>教<br>数<br>選<br>服<br>数<br>選<br>服<br>数<br>選<br>服<br>数<br>選<br>服<br>数<br>選<br>服<br>数<br>選<br>服<br>数<br>選<br>服<br>数<br>数<br>選<br>新<br>報<br>報<br>物<br>数<br>加<br>礼<br>報<br>報<br>朝<br>秋<br>物<br>数<br>変<br>正<br>一<br>た<br>方<br>が<br>婚<br>新<br>報<br>朝<br>和<br>和<br>数<br>加<br>本<br>和<br>和<br>数<br>加<br>本<br>和<br>和<br>数<br>加<br>本<br>和<br>和<br>和<br>数<br>加<br>本<br>和<br>和<br>和<br>数<br>加<br>本<br>和<br>和<br>和<br>和<br>数<br>加<br>本<br>和<br>本<br>和<br>和<br>和<br>和<br>和<br>本<br>和<br>和<br>和<br>和<br>本<br>和<br>和<br>本<br>和<br>本<br>本<br>本<br>和<br>本<br>本<br>本<br>本<br>本<br>本<br>本<br>本<br>本<br>本<br>本<br>本<br>本                                                                                                    | W修申請状況<br>「運前で抽選授業を申請済)、<br>イコン、または、抽選授業申<br>「授業の場合、第1希望〜第<br>WE抽選名称<br>WE抽選名称<br>E期 情報処理基礎抽選     | 、抽選中(抽)<br>請画面から<br>日<br>3 希望を表示<br>履修期<br>後期授業 | <ul> <li>選授業が抽選中</li> <li>申請の取満・変更</li> <li>します。2次抽送</li> <li>・</li> <li>・</li></ul>                                                                                                    | P)、当選(抽<br>更が可能にな<br>適に申請した<br>希望・抽選<br>削希望        | 諸選授業に当選)<br>よります。<br>た場合、「2次抽<br>技業管理部署<br>人間環境学部  | )、落選(抽選授業<br>選」と表示されます<br>人間環境学科 | に落選)、空白<br>ト。<br>科目名称<br>情報処理基礎  | <ul> <li>上位の抽選授業で</li> <li>代表教員氏名</li> <li>社会教員氏名     <li>社会教員氏名     <li>法政一郎     </li> </li></li></ul> | 当選)が<br>単位<br>2.0                                 |
| 2008年度後裏<br>• 『抽濯状態<br>表示されます。<br>申請済の場<br>• 『希望·抽述<br>• 描述授業履信<br>検索対象件費<br>項書 修正<br>1                                                  | 月 抽選授業員<br>(加ま申請済(推<br>。<br>合のの後修正ア<br>選加は複数選折<br>修申請情報<br>次1 件<br>抽選状態<br>申請済<br>(後                                                                                                    | We 申請状況<br>「違前で抽選授業を申請済)、<br>イコン、または、抽選授業申<br>「授業の場合、第1希望〜第<br>「修抽選名称<br>※期 情報処理基礎抽選              | 、抽選中(抽)<br>諸画面から申<br>3希望を表示<br>履修期<br>後期授業      | <ul> <li>2 提携業が抽選中</li> <li>申請の取清・変更</li> <li>3 します。2 次抽込</li> <li>1 世話の支援</li> <li>1 世話の</li> <li>1 単語の</li> <li>1 単語の</li> <li>1</li></ul> | P)、当選(抽<br>更が可能にな<br>適に申請した<br>希望・抽選<br>剤希望        | 地達授業に当選<br>なります。<br>と場合、「2次抽<br>技業管理部署<br>人間環境学部   | )、落選(抽選授業<br>選」と表示されます<br>人間環境学科 | に落邃)、空白・<br>F。<br>科目名称<br>情報処理基相 | 上位の抽選授業で<br>代表教員氏名<br>この 一部<br>構造授業所                                                                    | 当選)が<br>単位<br>2.0<br>環修選択                         |
| 2008年度 後期<br>• 『抽濯状態<br>表示されます。<br>申請済の場<br>• 『希望·抽泊<br>・ 抽濯授業履備<br>検索対象件長<br>項番 修正<br>1                                                 | 月 抽選授業員<br>(加 + 申請済(抽<br>。)<br>合のみ修正選折<br>登申請情報<br>数1 件<br>抽選状態<br>申請済<br>後<br>(後                                                                                                    | 程修申請状況<br>遅着前で抽選授業を申請済)、<br>イコン、または、抽選授業申<br>代授業の)場合、第1希望〜第<br>代授推選名称<br>2期 情報処理基礎抽選              | 、抽選中(抽)<br>語画面から中<br>33希望を表示<br>履修期<br>後期授業     | <ul> <li>         溜技業が抽灌中          ・             ・             ・</li></ul>                                                                                                    | P)、当遼(抽<br>更加可能)之<br>遼)、申諸(太<br>部壁・抽灌<br>創希望       | 加選授業に当選<br>なります。<br>と場合、「2次抽<br>技業管理部署<br>人間環境学部   | )、落選(抽選授業<br>選」と表示されます<br>人間環境学科 | に落邃)、空白<br>F。                    | 上位の抽選授業で<br>代表教員氏名<br>望 法政 一郎<br>抽選授業和                                                                  | 当選〉が<br>単位<br>2.0<br>3修選択                         |
| 2008年度後異<br>• 『抽濯状態<br>表示されます。<br>申請済の場<br>• 『 抽濯授業履修<br>検索対象作量<br>項書 修正<br>1                                                            | 月 抽選種菜原<br>(加)3 申請液(推<br>。)合のみ修正ア<br>望記13 補助選訴<br>使申請情報<br>次1 件<br>抽選状態<br>爾<br>種<br>類<br>類                                                                                                    | 6修申請状況<br>遅漸で抽選授業を申請済)、<br>イコン、または、抽選授業申<br>代授業の場合、第1希望〜第<br>7修抽選名称<br>5期 情報処理基礎抽選                | 、抽選中(抽)<br>諸画面加)5時<br>3希望を表示<br>後期授業            | 選授業が抽選中<br>申請の取消・変更<br>します。2次抽込<br>曜時 希<br>後期土3 第                                                                                                    | P)、当選(抽<br>更が可能した<br>関連・申請した<br>希望・抽選<br>削希望       | 避視案に当選)<br>35月ます。<br>3月合、「2次抽<br>授業管理部署<br>人間環境学部  | )、落選(抽選授業<br>選」と表示されます<br>人間環境学科 | に落道)、空白<br>F。<br>料目名称<br>情報処理基刊  | 上位の抽選授業で<br>代表教員氏名<br>建 法政 一郎<br>抽選授業所                                                                  | 当選)が<br>単位<br>2.0<br>弱修選択                         |
| 2008年度後<br>- 『抽選状態<br>表示されます。<br>申請済の場<br>- 『希望"抽述<br>- 推選授業羅修<br>検索対象件表<br>項番修正<br>- 1<br>- 1<br>- 1<br>- 1<br>- 1<br>- 1<br>- 1<br>- 1 | 月 抽液煤業原<br>細書申請済(推<br>。合のみ修正型<br>編訂は複数構<br>使日替<br>構<br>換<br>1 件<br>抽<br>違<br>状態<br>度<br>後<br>人                                                                                                    | 程修申請状況<br>環道前で抽選授業を申請済)、<br>イロン、または、抽選授業申<br>得変の場合、第1希望〜第<br>で抽選名称<br>期 情報処理基礎抽選                  | 、抽選中(抽)<br>諸画面から申<br>3希望を表示<br>履修期<br>後期授業      | <ul> <li>2 技業が抽選中</li> <li>申請の取消・変更します。2 次抽込</li> <li>2 次抽込</li> <li>2 使時</li> <li>希</li> <li>後期 土3</li> <li>第</li> </ul>                                                                                                    | P)、当選(推<br>更加可能)にた<br>可避に申請した<br>音望・抽選<br>前希望      | )違授業に当選)<br>30月ます。<br>2月6、「2次抽<br>授業管理部署<br>人間環境学部 | )、落選(抽選授業<br>選」と表示されます<br>人間環境学科 | に落道)、空白<br>た。                    | 上位の抽選授業で<br>代表教員氏名                                                                                      | 当選)が<br>・ 単位<br>20<br>弱修選択                        |
| 2008年度 後<br>2008年度 後<br>小油選状態<br>水元れます。<br>中語済の場<br>『油選状態<br>小道<br>授業所にれる。                                                               | 月 抽波煤業原<br>細書申請済(推<br>。合のみ修正<br>運動は複数構成<br>使申請情報<br>放1件<br>抽違状態<br>度<br>後<br>3,2007 All right                                                                                                    | 程修申請状況<br>環道前で抽選授業を申請済)、<br>イロノ、または、抽選授業申<br>得変、の場合、第1希望〜第<br>健能抽選名称<br>期 情報処理基礎抽選<br>第1 情報処理基礎抽選 | 、抽選中(抽)<br>諸画面からす<br>3希望を表示<br>履修期<br>後期授業      | <ul> <li>2 技業が抽選中</li> <li>申請の取消・変更します。2 次抽込</li> <li>2 次抽込</li> <li>2 使時</li> <li>希</li> <li>後期 土3</li> <li>第</li> </ul>                                                                                                    | P)、当選(推<br>更加可能にな<br>可能にす<br>開<br>命望・抽選<br>開<br>希望 | ☆授家に当意<br>30月ます。<br>7月6、「2次抽<br>授業管理部署<br>人間環境学部   | )、落選(抽選授業<br>選」と表示されます<br>人間環境学科 | に落道)、空白<br>た。                    | 上位の抽選授業で<br>(代表教員氏名<br>建 法政 一郎<br>抽選授業系<br>印刷) (2) メインメ                                                 | 当選)が<br>単位<br>20<br>部<br>部<br>部<br>20<br>3<br>総選択 |

(2) 削除したい科目にチェックし、申請ボタンを選択すると、確認画面がポップアップで表示されます。

| Uniprove/AS:抽選授業履修申請                                       | 抽選授業申請画面一      | Microsoft Internet | Explorer                |                    |             |                |     |
|------------------------------------------------------------|----------------|--------------------|-------------------------|--------------------|-------------|----------------|-----|
| HØSEI                                                      |                |                    | ログイン日時                  | :2008年12月25日 18時46 | 分47秒   法政 太 | (郎(学生)         | アウト |
| ,<br>抽選授業履修申請 抽選授業                                         | 申請画面           |                    |                         |                    | (           | ARC110PCT04) 💽 | ヘルプ |
| ▶申諸状況画面 ▶ 抽選授業申請画面                                         |                |                    |                         |                    |             |                |     |
| ▼学生情報                                                      |                |                    |                         |                    |             |                |     |
| 学生証番号                                                      | 00A0000        | 学生氏名               | 法政 太郎<br>(HOUSEL, Taro) |                    |             |                |     |
| 学生区分                                                       | 学部生            | 所属区分               | 第一部                     | 学生状態               | 通常          | クラス            | 0   |
| 学部·研究科                                                     | テスト学部          | 学科·専攻              | テスト学科                   | コース                | 人間・社会=      | コース            |     |
| 住所·電話番号(固定)(携帯)                                            | 〒102-8160 東京都千 | 代田区富士見2-17-1       | (03.9999.9999) (登録      | なし)                |             |                |     |
| 1日週21600 技来<br>■ 月曜1時限情報科学実習 I・Ⅱ<br>検索対象件数1 件<br>項番 削除 履修期 | 曜時             | 科目名                | 称                       | 代表:                | 教員氏名        | 定員             |     |
| 1 00.441                                                   | 年間月            | 1 情報科              | 学実習Ⅰ・Ⅱ                  | 法政                 | 一郎          |                | .50 |
|                                                            |                |                    |                         |                    | 目           | Ę.             | 8   |

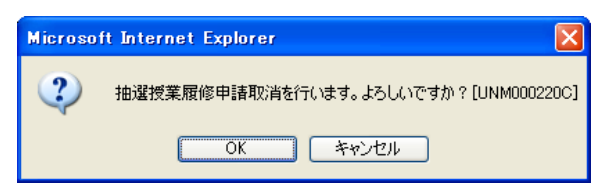

(3)取消対象の抽選授業を確認後「OK」ボタンを選択すると、処理結果画面に移ります。「申請処理画面 に戻る」を選択し、取り消した抽選授業が表示されていなければ完了です。

|                                          |                                             | Un iprove/                | AS:抽選授業履修                | 申請 申請打             | (況画面 - )         | dicrosoft Int       | ernet Expl      | orer     |           |                  |        |          |
|------------------------------------------|---------------------------------------------|---------------------------|--------------------------|--------------------|------------------|---------------------|-----------------|----------|-----------|------------------|--------|----------|
| HC                                       | SEI                                         |                           |                          |                    |                  | ПŚ                  | イン日時:200        | 8年12月25E | 18時46分47秒 | 法政力              | 太郎(学生) | コログアウト   |
| 抽選擇                                      | 受業履修申請                                      | 申請状況                      | 画面                       |                    |                  |                     |                 |          |           |                  |        | )        |
| ▶申請状                                     | SR illi dia                                 |                           |                          |                    |                  |                     |                 |          |           |                  |        |          |
| ▶ 学生                                     | 情報                                          |                           |                          |                    |                  |                     |                 |          |           |                  |        |          |
| 学生証書号 00A000 学生氏名 法政 太郎<br>(HOUSELT are) |                                             |                           |                          |                    |                  |                     |                 |          |           |                  |        |          |
| 学生                                       | 区分                                          |                           | 学部生                      | 所属区分               |                  | 第一部                 |                 | 学生状態     |           | 通常               | クラス    | 0        |
| 学部・                                      | 研究科                                         |                           | テスト学部                    | 学科・専               | 呚                | テスト学                | 科               | コース      |           | 人間・社会            | コース    |          |
| 住所                                       | 電話番号(固定                                     | )(携帯)                     | 〒102-8160 東京都            | 8千代田区富:            | 士見2-17-1         | (03-9999-9999)      | (登録なし)          | )        |           |                  |        |          |
| 申<br>• 『<br>• 『<br>拍<br>述<br>検索          | 諸済の場合のみ<br>希望・抽選』は複<br>【授業履修申請作<br>対象件数 0 件 | 修正アイコン、3<br>数選択授業の:<br>春報 | または、抽選授業甲目<br>場合、第1希望〜第3 | 清画面から申:<br>3希望を表示し | 潜の取消・変<br>ます。2次抽 | 更が可能にない<br>調査に申請した: | Jます。<br>場合、「2次抽 | 遺と表示さ    | 5れます。     |                  |        |          |
| 項番                                       | 修正 拍:                                       | 選状態 人                     | 履修抽灌名称                   | 履修期                | 8曜8寺 2           | 希望·抽選               | 授業管理            | 部署       | 科目名称      | 代表               | 教員氏名   | 単位       |
|                                          |                                             |                           |                          |                    |                  |                     |                 |          |           |                  | 抽選授業   | 履修選択     |
|                                          |                                             |                           |                          |                    |                  |                     |                 |          |           |                  |        |          |
|                                          |                                             |                           |                          |                    |                  |                     |                 |          |           |                  | ■ ■メイン | メニューへ戻る  |
| c)Hitachi,                               | Ltd, 2003, 2007 A                           | all rights reserved       | 1                        |                    |                  |                     |                 | _        |           | <b>2</b> 8 8 8 1 | ■ ■メイン | メニューへ戻る) |

## 2.3.申請内容・抽選結果を確認する

(1)申請完了後は、大学が設定した抽選スケジュールに従って抽選が行われ、当選/落選の結果がランダムで決まります。(抽選処理を行っている間は、「抽選状態」欄(下図赤枠内)の表示が「抽選中」に変わります。)

(2) 抽選の結果が出ると、以下の通り「抽選状態」欄の表示が変わります。

抽選の当落は、この「抽選状態」欄で確認してください。

(3) 履修登録申請期間の登録画面で科目が表示されていれば当選です。

|                                                                          |                                                                                             | Un iprove/                        | AS:抽選授業履修                                      | 申請 申請状況画面 -                                  | dicrosoft                   | Internet                 | Explorer          |                    |           |                     |      |
|--------------------------------------------------------------------------|---------------------------------------------------------------------------------------------|-----------------------------------|------------------------------------------------|----------------------------------------------|-----------------------------|--------------------------|-------------------|--------------------|-----------|---------------------|------|
| H ② SEI ログイン目時: 2008年12月25日 18時46分47秒 法政 太郎(学生) 3日 ログアウト                 |                                                                                             |                                   |                                                |                                              |                             |                          |                   |                    |           |                     |      |
| l遥授業                                                                     | 履修申言                                                                                        | 青 申請状況                            | 画面                                             |                                              |                             |                          |                   |                    | (AF       | C110PCT01) <b>?</b> | ヘルプ  |
| 申請状況画                                                                    | 面                                                                                           |                                   |                                                |                                              |                             |                          |                   |                    |           |                     |      |
| 学生情報                                                                     | 1                                                                                           |                                   |                                                |                                              |                             |                          |                   |                    |           |                     |      |
| 学生証 <b>番</b> 号 00A0000 学生氏名 法政 太郎<br>(HOUSELT aro)                       |                                                                                             |                                   |                                                |                                              |                             |                          |                   |                    |           |                     |      |
| 学生区分                                                                     |                                                                                             |                                   | 学部生                                            | 所属区分                                         | 第一部                         | ;                        | 学生                | 状態                 | 通常        | クラス                 | 0    |
| 学部・研究                                                                    | 日科                                                                                          |                                   | テスト学部                                          | 学科·専攻                                        | テスト                         | 学科                       | 3-2               | ζ                  | 人間・社会コー   | ス                   | - A. |
| 住所・電話                                                                    | 5番号(固定                                                                                      | 2)(携帯)                            | 〒102-8160 東京都                                  | B千代田区富士見2-17-1                               | (03-9999-99                 | 99)(登録                   | なし)               |                    |           |                     |      |
| <ul> <li>『抽選:<br/>表示され:<br/>申請済()</li> <li>『希望・</li> <li>抽選授業</li> </ul> | 後外  100<br> <br> <br> <br> <br> <br> <br> <br> <br> <br> <br> <br> <br> <br> <br> <br> <br> | 電気 来加速 中間<br>修正アイコン、<br>調数 選択授業の: | 10.77<br>曲選授業を申請済)、<br>または、抽選授業申<br>場合、第1希望〜第3 | 抽選中(抽選授業が抽選<br>書画面から申請の取消・変<br>3希望を表示します。2次指 | 中)、当選(1<br>)更が可能に<br>)選に申請し | 由選授業に<br>なります。<br>た場合、「2 | 当選)、落況<br>2次抽選」と: | 瞿(抽選授業に<br>表示されます。 | 落選〉、空白〈上位 | の抽選授業で当             | 選〉が  |
| 検索対象件                                                                    | 教2件                                                                                         |                                   |                                                |                                              |                             |                          |                   |                    |           |                     | _    |
| 頁番 18正                                                                   | 抽選状態                                                                                        | 覆修抽選名称                            |                                                |                                              | 履修期                         | 128時                     | 希望·抽選             | 授業管理部署             | 科目名称      | 代表教員氏名              | 単位   |
| 1                                                                        | 当選                                                                                          | 土曜2時限情実習4                         | データ処理論Ⅰ・Ⅱ(デー                                   | タベース)                                        | 年間授業                        | 年間 土2                    | 2次抽選              | 経営学部共通             | データ処理論I・Ⅱ | 法政 一郎               | 4.0  |
| 2                                                                        | 落選                                                                                          | 土曜2時限情実習の                         | データ処理論Ⅰ・Ⅱ(デー                                   | タベース)                                        | 年間授業                        | 年間土2                     |                   | 経営学部共通             | データ処理論Ⅰ・Ⅱ | 法政 一郎               | 4.0  |
|                                                                          |                                                                                             |                                   |                                                |                                              |                             |                          |                   |                    | C         | 抽選授業履修              | 選択   |

<「抽選状態」欄の見方>

- ・申請済(抽選前で、抽選授業を申請済の場合)
- ・抽選中(抽選授業が抽選中の場合)
- ・ 当選(抽選授業に当選した場合)

※当選した科目は、自動的に履修登録され、「履修申請 申請状況画面」にも、下図の通り履修が確定 した状態で表示されるようになります。

<u>定員を充足した当選科目は、削除/取消を行うことはできません。その他の当選科目の取消は窓口で</u> の申請のみ受け付けます。詳細は後日発表する掲示を参照してください。

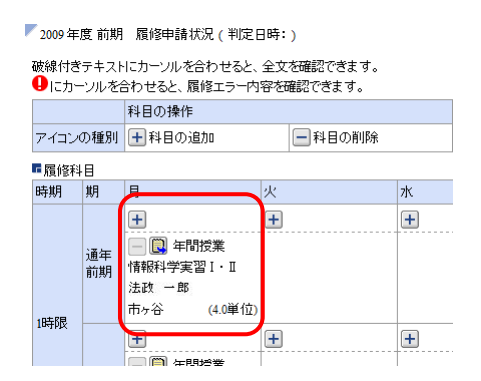

・落選(抽選授業に落選した場合)

・空白(複数の授業を申請して上位の授業で当選した場合:例えば第1希望から第3希望の授業を選択した場合、第1希望で当選した場合は第1希望が「当選」となり、第2希望および第3希望の表示は「空白」になります。)

# 3. 履修科目の登録

## 3.1.履修科目の追加と削除

(1)履修申請状況画面で、履修科目の確認、追加・削除を行います。

「上」アイコン(科目の追加)を選択すると、履修申請したい科目の追加ができます。

| 取得したい曜日・時限の                                                                                                    | ・「土」 ア                         | ィコン                          | を選                       | 択し       | ってください。                                 |              |            |                                                      |
|----------------------------------------------------------------------------------------------------|--------------------------------|------------------------------|--------------------------|----------|-----------------------------------------|--------------|------------|------------------------------------------------------|
| 🚰 Uniprove/AS:最终申請 申請状況画面 - Microsoft Internet Explo                                                                                                    | er                             |                              |                          |          |                                         |              |            | 「教職・資格取得申請へ」は、                                       |
| HØSEI                                                                                                    | ログイン日                          | 時:2010年02月24日 13             | 8948分28秒                 | 法政 太郎    | 5(学生) 図ログアウト                            |              |            |                                                      |
| 履修申請 申請状況画面                                                                                                    |                                |                              |                          | (AF      | RD010PCT01)                             |              | 15         | 2円しません。                                              |
| >申諸状況画面                                                                                                    |                                |                              |                          | _        |                                         |              |            |                                                      |
|                                                                                                    | ンラバス 🔿                         | 単位修得                         | 状況照会へ                    |          | 教職資格取得申請へ                               |              |            |                                                      |
| ▶ 学生情報                                                                                                    |                                |                              | http://                  | 10.192.1 | 16.5 - Uniprove/AS:学籍情報保令               | 6 申請状況画      | 面(履修)      | 申請) - Microsoft Internet Explorer                    |
| 学生証書号 00A000 学生                                                                                                    | :氏名<br>(HOUSE                  | (BS<br>I Taro)               | H/                       | SEI      |                                         |              |            | ログイン日時:2008年02月14日 12時35分55秒 テスト厳ロ(専任厳ロ)(管理者) 図ログアウト |
| 学生区分 学部主 所履                                                                                                    | 和 第一部                          | 学生状                          |                          | o locta  | 中寺地泊东于原作中寺。                             |              | -          |                                                      |
| 学部・研究科         社会学部         学和           住前・毎時★号(周空)(推業)         100,0000,東京和主任5                                                                                                    | ・専攻 社会学和<br>国家主用2171 (02,0000) | 半 コース<br>2000) (000 0000 000 | 子槽頂                      | 牧体寸      | 中前1人沉固固(腹隊中前)                           |              | 100        | ま云さわている利日の [-」 フィ                                    |
| 100-0000 東京都干(C<br>*住所、電話番号に変更があれば速やかに、学で変更手続きを行って                                                                                                    | ください。                          | (00-3999-399                 | ▶臺本藻件                    | 指定回回     | ▶結果一覧画面 ▶字雜情報照会画面                       | 1 中請77.光回    | uei(arus   | 衣小されている科白の「□」アイ                                      |
|                                                                                                    | accivit                        |                              | #                        | iii iii  |                                         |              |            | コン(科日の削除)を選択すると                                      |
| 履修オブション情報                                                                                                    | ++ 12                          | A (2012)                     | ▶ 学生情                    | 報        |                                         |              |            |                                                      |
| 外国語復時バターン バターンの 外国語                                                                                                    | 英語                             | が国際に                         | 学生証                      | 齡号       |                                         | 漢字!          | 氏名         | 追加した私日を削除することがで                                      |
| ▶ 2009 年度 後期 服修申請状況(判定日時:)                                                                                                    |                                |                              | 学生区:                     | 5        | 個人データのた                                 | め所属          | 区分         |                                                      |
| 破線付きテキストにカーソルを合わせると、全文を確認できます。                                                                                                    |                                |                              | 学部                       | 4        | マスクしている                                 | (す) 字科<br>学行 |            | きます                                                  |
| ●にカーソルを合わせると、履修エラー内容を確認できます。<br>料目の操作                                                                                                    | 料目の層修状態                        |                              | X+0                      | 9        |                                         | ++           |            | 20.90                                                |
| アイコンの種別 + 科目の追加 - 科目の削除                                                                                                    | () 申請科目                        | 🗒 履修科目                       | 🔽 2007 年                 | 度 前期     | 履修申請状況 (判定日時:)                          |              |            | [注音]履修取消期間の利日の取消                                     |
| ■履修科目                                                                                                    |                                |                              | 破線付き                     | テキスト     | こカーソルを合わせると、全文を確認で;                     | きます。         |            | 「江西」」度呼吸用売」回りがキロリル府                                  |
| 時期 期 井 火 水                                                                                                    | *                              | ź                            | <ul> <li>したかっ</li> </ul> | ・ソルを合    | わせると、履修エラー内容を確認できま                      | す。           |            | は「履修取消」機能から宝施して                                      |
| <u>а</u> да (11). (11). |                                |                              |                          |          | 料目の操作                                   |              |            | は「履修城府」後能力の失地して                                      |
| 前期前半                                                                                                    |                                |                              | アイコン                     | の種別      | + 科目の追加 - 科                             | 目の削除         |            | ください                                                 |
| 前期後半                                                                                                    |                                |                              | ■ 履修科                    | łB       | _                                       |              |            | 2C00</td                                             |
|                                                                                                    |                                |                              | 8寺期                      | 朔        | 月 火                                     | 7            | *          |                                                      |
|                                                                                                    |                                |                              |                          |          |                                         | ]<br>۲8 W W  | <u>т</u> [ |                                                      |
|                                                                                                    |                                |                              |                          | 前期       | <ul> <li>         社会学への     </li> </ul> | 招待           |            | 社会 <sup>1</sup> 2入門A                                 |
|                                                                                                    |                                |                              |                          |          | 水野 節夫                                   |              |            | 鈴木智之                                                 |
|                                                                                                    |                                |                              | 1時限                      |          | 多摩                                      | (2.0単位)      |            | 多月 (2.0単位)                                           |
|                                                                                                    |                                |                              |                          |          | + +                                     |              | +          |                                                      |
|                                                                                                    |                                |                              |                          | 後期       |                                         |              |            |                                                      |
|                                                                                                    |                                |                              |                          |          |                                         |              |            | 斎薩 友里子                                               |
|                                                                                                    |                                |                              | 🍓 ページがま                  | を示されまし   |                                         |              |            | 2. (2.0単位) (2.0単位) (2.0単位) (2.0単位) (3.0単位)           |

(2) 配当科目選択画面が表示され、履修可能な科目の一覧が表示されます。

時間割表に記載されている授業コードを確認し、履修したい科目のボタンをチェックし、「選択」ボタン をクリックすることで申請状況画面へ反映されます。同じ時限に同じ名称の科目がありますので、授業 コード・担当教員名まで必ず確認をしてください。

| 0 | Uniprove           | /AS:  | 履修中  | 請 配当科              | 日選択西面- Micro           | soft Internet Explorer |              |                |                 |        |               |       |
|---|--------------------|-------|------|--------------------|------------------------|------------------------|--------------|----------------|-----------------|--------|---------------|-------|
|   | HØS                | EI    |      |                    |                        |                        | ログイン         | 日時:2010年0      | 2月24日 19時00分39秒 | 法政 太郎  | (学生) 🛛 ログ     | アウト   |
| R | 修申請                | 56    | 当科   | 目選択画i              | fi 🖌                   |                        |              |                |                 | (AF    | 2D010PCT02) ? | ~~~   |
| Þ | 申請状況通              | ŪTO I | ▶配当≸ | 相違抗画面              |                        |                        |              |                |                 |        |               |       |
| P | 学生情報               | 8     |      |                    |                        |                        |              |                |                 |        |               |       |
|   | 学生証番               | 뮥     |      | _ /                | 00A00                  | ) 学生氏名                 | 法政<br>(HOUS  | 太郎<br>EI Taro) |                 |        |               |       |
|   | 学生区分               |       |      | _/                 | 学部生                    | 所属区分                   | 第一部          | <i>-</i> /     | 学生状態            | 通常     | クラス           | 0     |
|   | 学部·研               | 名料    |      |                    | 社会学                    | 部 学科·専攻                | 社会学          | '科             | コース             | 人間·社会: | コース           |       |
|   | 住所·電話              | 話番号   | (固定) | (病帯)               | 〒100-0                 | 000 東京都千代田区富士見2-13     | 7-1 (03-9999 | .9999) (090    | .9999.9999)     |        |               |       |
|   | ※住所、               | 電話者   | 1号に  | 変更があれ              | <b>ま速やかに大学で変</b> 〕     | 更手続きを行ってください。          |              |                |                 |        |               |       |
|   | <b>F 31</b> 1/7 61 |       | 1    |                    |                        |                        |              |                |                 |        |               |       |
|   | * 8C ∃ ##          |       | 0.08 | ******             |                        |                        |              |                |                 |        |               |       |
| 1 | 1/1~~              | 2     | 月曜   | 可限   運択<br> ページ  1 | Cさつ投来<br>GO 表示件数       | 51 🗸 👩                 |              |                |                 |        |               |       |
| Į | -                  | 89.53 | 890  | 101.232  -         | 11 E 0 25              |                        | 教員氏名         | キャンパス          | 、 単位数 授業分類      | 授業管理部  | 署コマ数識別        | 隔週    |
|   | 1 📀                | 後り    | 明授業  | K6236              | 労働経済論B                 | 他学部公開科目                | 法政 一即        | 5 多摩           | 2.0 冬摩経済        | 一経共    |               |       |
|   | 2 C                | 後り    | 明授業  | L0592              | 情報メディア論B               | 学科入門科目(選択)             | 法政 一朗        | 5 多摩           | 2.0 多摩社会        | 一社共    |               |       |
|   | 3 C                | 後り    | 明授業  | L1118              | English S & D II (EIP) | 英語中級ブログラム              | 法政 一郎        | 5 多摩           | 2.0 多摩社会        | 一社共    |               |       |
|   | 4 C                | 後り    | 明授業  | L0812              | 行政法II(PLP)             | 政策リテラシーブログラム           | 法政 一周        | 3 多摩           | 2.0 多摩社会        | 一社共    |               |       |
|   | 5 C                | 後日    | 明授業  | L0864              | 行政法II (PSP)            | 公務員プログラム               | 法政 一周        | 多摩             | 2.0 多摩社会        | 一社共    |               |       |
|   | 6 C                | 後り    | 明授業  | L0665              | 行政法II (CDC)            | コミュニティ・デザインコース         | 法政 一周        | 多摩             | 2.0 多摩社会        | 一社社    |               |       |
|   |                    | J     |      |                    |                        |                        |              |                |                 |        | 選択            |       |
|   |                    |       |      |                    |                        |                        |              |                |                 | /      |               |       |
|   |                    |       |      |                    |                        |                        |              |                | $\sim$          | /      | 戻©            |       |
|   |                    |       |      | T:                 | ロカエ                    |                        | Ē            | + \$\$′        | ポクトル            | ^      | ●メインメニュ・      | - へ戻る |
| 8 | ページが表              | 示されま  | 乱た   | 14                 | 日をナ.                   | エックしに                  | 5            | 迭扒             | パタン             |        | 🦳 🔩 イントラネッ    | ۶,    |

[注意]申請状況画面で追加・削除を行った科目は都度保存されるため、別の画面を表示した場合でも保存 されています。ただし、次の「申請」を行うまで、履修登録申請は行われません。

<科学実験Ⅰ・Ⅱ・Ⅲの履修登録申請について>

科学実験Ⅰ・Ⅱ・Ⅲは、3時限連続授業で、Ⅰ・Ⅱ・Ⅲの3科目を同時に履修しなければなりません。 履修登録申請を行う場合、以下の点に注意してください。

科学実験 [と ]・・・時間割表に指定された曜日・時限の欄から選択してください

科学実験Ⅲ・・・画面下部の「集中・その他」欄から選択してください

<物理学実験・化学実験・生物学実験の開講時限について>

物理学実験・化学実験・生物学実験は申請画面上ではそれぞれ秋学期火曜3・4時限、「集中・その他」 に表示されますが、実際は開講期間中の一部の期間に3・4・5限に連続して開講されます。

そのため、いずれか1 科目でも履修する場合は秋学期火曜3・4・5 限の物理学実験・化学実験・生物学実験以外の科目を履修することはできません(物理学実験・化学実験・生物学実験の詳細については初回ガイダンスにて確認してください)。

(例)物理学実験のみを履修する場合

申請画面上では秋学期火曜 4・5 限は他の科目を登録できる状態になりますが、実際には履修することはできません。

## 3.2.履修科目の申請

(1)履修登録する科目をすべて追加したら、「申請」ボタンを選択します。 「申請」ボタンを選択すると、申請内容が正しいかチェックされます。

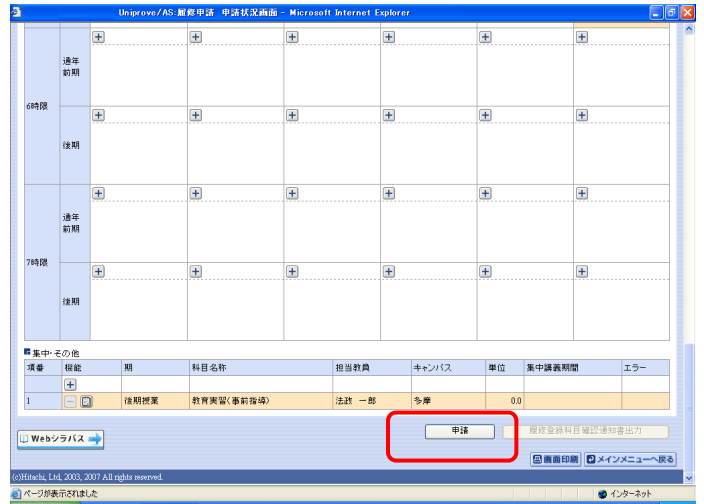

チェックが終わると、以下のような画面が表示されます。

・履修登録申請内容にエラーがない場合→3.3.履修登録科目確認通知書出力に進んでください。

| 履修申請 契  | 処理結果画面                                       |                | (ARD010PRS01) 2へルプ |
|---------|----------------------------------------------|----------------|--------------------|
| ▶申請状況画面 | ▶処理結果画面                                      |                |                    |
|         | 履修申請が正常に完了しました。<br>履修科目確認通知書を出力し、内容を確認してください | ). [ARM000050] |                    |
|         |                                              | 履修登録科目確認通知書出力  | 申請状況画面へ戻る(X)       |
|         |                                              |                |                    |
|         |                                              |                |                    |

・申請内容にエラーがある場合、以下のような画面となりますので、申請状況画面に戻ってエラーを修 正してください。

| 履修申請 🖌 | 処理結果画面                                                              | (ARD010PRS01) 2 へルプ |
|--------|---------------------------------------------------------------------|---------------------|
| 申請状況画面 | ▶処理結果画面                                                             |                     |
|        |                                                                     |                     |
|        | 履修申請内容にエラーがあります。<br>申請状況直面から、エラーの内容を確認し、再度申請をやり直してください。[ARM000060E] |                     |
|        |                                                                     | 申請状況画面へ戻る(X)        |
|        |                                                                     |                     |
|        |                                                                     |                     |
|        |                                                                     |                     |

(2)申請内容にエラーがあった場合は、画面上部にエラー内容が表示されるか、エラーのある科目に「!」 アイコンが表示されます。このアイコンにマウスカーソルを重ねるとエラー内容が確認できます。下記 の「主なエラーと対策」の対応方法を参考に登録科目を修正してください。

エラーの科目を修正後、再度「申請」ボタンを選択し、エラーがなければ履修申請完了となります。 [注意]履修科目の申請は履修期間であれば繰返し実行可能です。

| 9 Uniprov              | e/AS:履              | 修申請 申請状況画面 - Wi                                 | ndows Internet Explorer      |                  | PARTICIPAL DATA      | Contract Cost |            | _ • • ×     |                |            |
|------------------------|---------------------|-------------------------------------------------|------------------------------|------------------|----------------------|---------------|------------|-------------|----------------|------------|
| HO                     | SEI                 |                                                 |                              | ログイン日間           | 寺:2008年03月31日 098寺16 | 分32秒 個人情報のため、 | マスク中       |             |                |            |
| 履修申                    | 請 申:                | 請状況画面                                           |                              |                  |                      |               |            | CT01)       |                |            |
| ▶申請状况                  | 面面                  |                                                 |                              |                  |                      | -             |            |             |                |            |
| [ #                    | 請                   |                                                 |                              |                  | 単1                   | <重要>          |            |             |                |            |
| 履修申請<br>• 前期<br>• 年間   | 初寄に<br>で履修可<br>で履修可 | エラーがあるため、申請でき<br>「能な単位数を超えて履修し<br>「能な単位数を超えて履修し | ませんでした。以下のエラ<br>ています<br>ています | 一内容を確認し、再度申請     | まをやり直してください。[#       | エラーが          | 出て         | いる場合は、      | 、すべての科目        | 目の履修登録     |
| ▼学生情                   | ᡇ                   |                                                 |                              |                  |                      | が申請保          | 留と         | なっており       | そのままでは         | は1 単位も修    |
| 学生証                    | 番号                  | 個人情報の                                           | ため、 学生氏名                     | 個人情報のため、マスク      | うしています               | についている        | よう         |             |                |            |
| 学生区                    | 分                   | マスクレイ                                           | います 所属区分                     |                  |                      | <u>ほりるに</u>   | $C_{J}$    | CERGN       | 。必ずエフーに        | よ修正してく     |
| 学部                     |                     |                                                 | 学科                           |                  |                      | ださい           |            |             |                |            |
| 住所・電                   | 話番号                 |                                                 |                              |                  |                      |               |            |             |                |            |
| 2008年                  | 度 前期                | 履修申請状況(前回履修                                     | 卵請の結果「進級見込」と                 | A LUICO THE BAT. | 2008-00731 108-10    | — (「進級見       | אומ        | 「表示された物     | <b>忌合でも、登録</b> | は保留です)     |
| 破線付き                   | ギテキスト               | にカー・ルを合わせると、全                                   | 文を確認できます。                    |                  |                      |               |            |             |                |            |
| <ul><li>しに力・</li></ul> | ーソルを含               | 合わせると、履修エラー内容                                   | を確認できます。                     |                  |                      | •             |            |             |                |            |
|                        |                     | 科目の操作                                           | 1                            | 科目の履修状           | 15                   | 2007          |            |             |                |            |
| アイコン                   | の種別                 | 1 科目の追加                                         | 一科目の削除                       | ●請料目             | 圓履的                  | 翻目            | 履修済科       | 8           |                |            |
| ■履修新                   | ¥⊟                  | 1                                               | 12                           | 1                | 1                    | 1.22          | 1          |             |                |            |
| 時期                     | 期                   | 月                                               | 火                            | 水                | *                    | <b></b>       | ±          |             |                |            |
|                        |                     |                                                 |                              |                  |                      |               | +          |             |                |            |
|                        | 通年                  | ■ ■ 則則投業<br>情報リテラと表現技術                          | CE I                         | 一回 前期投票<br>宇宙と地球 |                      |               | 二 国<br>生物の | 前期投票<br>多梯性 |                |            |
|                        | 80,90               | 岩原光男                                            | <br>久慈 美貴                    | 石川 壮一            |                      |               | 小林 竹       | 志           |                |            |
| 1時限                    |                     | 小金井 (2.0単位)                                     | 小金井 (1.0単位)                  | ) 小金井 (2.0単位     |                      |               | 小金井        | (2.0単位)     |                |            |
|                        |                     | <b>H</b>                                        | Đ                            | +                |                      | . E           |            |             |                |            |
|                        |                     |                                                 |                              |                  |                      |               |            |             |                |            |
|                        |                     |                                                 |                              |                  |                      |               | 2          | +           | (F)            | (F)        |
| <u> </u>               |                     | -052.                                           | 遠口時間の                        |                  | <b>ウフカー</b> )        | ,             |            |             | )              |            |
| _                      |                     |                                                 | 唯口呼吸                         |                  |                      | /             |            | 科学実験I       |                |            |
| J                      | しな                  | 重わろと                                            | エラー内                         | 宓が表示さ            | わます                  |               |            | 三牧 宏彬       | 履修前提を満たしていない   | ため、履修できません |
| $\sim$                 | 0.0                 |                                                 |                              |                  | .1 60 9              |               |            | 小金井 (1.0単1  | 立)             |            |
|                        |                     |                                                 |                              |                  |                      |               |            |             | )              |            |
|                        |                     |                                                 |                              |                  |                      |               |            | 科学実験II      |                |            |
|                        |                     |                                                 |                              |                  |                      |               |            | 左巻 健男       |                |            |
|                        |                     |                                                 |                              |                  |                      |               |            | 小金井 (1.0単1  | 立)             |            |
|                        |                     |                                                 |                              |                  |                      |               |            |             |                |            |

#### おもなエラーと対策

#### 「春学期で履修可能な単位を超えて履修しています」

春学期に履修可能な単位数は、理工学部・生命科学部とも30単位までです。これを超えて登録申請していますので、 30単位以下となるよう科目を削除してください。

#### 「要件グループの下限を満たしていません」

2年次に進級するために必要な科目を登録申請していません。このままでは留級が確定してしまいますので、履修の 手引きをよく読んで、必要な科目を追加してください。

#### 「履修前提を満たしていないため、登録できません」

科学実験Ⅰ・Ⅱ・Ⅲは3科目セットで登録しなければなりません。1科目でも不足した場合、このエラーが表示されます。時間割表をよく確認し、不足している科目を追加してください。 ※特に、科学実験Ⅲは「集中・その他」欄から選択してください。見落としやすいので注意してください。

# 【重要:画面を閉じる前にご確認ください。】

追加・削除を行った科目は逐次保存されるため、別の画面へ移った場合でも、入力状態が 残っています。ただし、この状態では申請を完了したことにはなりません。必ず「申請」 を押して、履修科目の申請を行ってください。

申請忘れを防ぐため、履修申請機能では「ログアウト」ボタン、もしくはブラウザの「×」

ボタンを押した場合、警告メッセージが表示されるようになっています。画面を閉じる前 に、必要な操作を行っているか再確認してください。

#### 3.3.履修登録科目確認通知書の印刷と確認

申請状況画面で「履修登録科目確認通知書出力」ボタンを選択すると、履修登録科目確認通知書のPDF ファイルが作成されます。印刷ボタンを押して、通知書を印刷してください。

履修登録科目確認通知書の PDF ファイルは保存することもできますが、マルチメディア教室などの共用 環境では、保存したファイルがパソコンに残らないようにくれぐれも注意してください(ごみ箱等に残 したままにならないように注意してください)。

[注意] 履修申請を行ったら、履修登録科目確認通知書を必ず出力し、履修 する科目すべてについて、科目名・曜日時限・担当教員名等に誤りがない かを確認してください(画面上で確認を行うと、確認ミスにつながります ので、必ず印刷したもので確認を行ってください)。

ここで確認を怠り、履修する科目の登録が行われていない場合、採点対象 とならないため、単位を修得することはできません。

保存用の履修登録科目確認通知書は必ず印刷し、成績が通知されるまで、 大切に保管してください。

## 4. 履修の取消

指定の期間に、履修を取り消すことが可能です。履修を取りやめたい科目がある場合、GPAの評価にも 影響しますので、あらかじめ履修を取り消しておくことをおすすめします。

#### 4.1.申請科目の取消

新情報トップ画面(学生用メニュー)から、「履修取消」を選択してください。 申請状況画面で「一」アイコン(履修科目の取消)を選択すると、履修申請していた科目が取消できます。 [注意]取消をおこなった科目は、4.3 で「申請」のボタンを押さないと、取り消しを申請したことになり ません。取消をおこなった後は、最後に必ず「申請」ボタンを押してください。

#### 4.2.取消のキャンセル(復活)

取消を行った科目は「履修取消科目」として表示され、「取消のキャンセル」の対象となります。 「取消のキャンセル」アイコンを選択すると、履修科目の取消がキャンセルされ、履修が復活します。 履修取消期間終了後は、一切科目の履修を取り消すことはできなくなりますので、よく考えて履修の取 消を行ってください。

|                                                                   |                                             |                                                                                                    |                                                                                                    |                                                                                                    | THE C. COL. DOLDARD BOA                                                                                |                           |                       |      |  |  |  |  |
|-------------------------------------------------------------------|---------------------------------------------|----------------------------------------------------------------------------------------------------|----------------------------------------------------------------------------------------------------|----------------------------------------------------------------------------------------------------|----------------------------------------------------------------------------------------------------|---------------------------|-----------------------|------|--|--|--|--|
| HOS                                                               | E                                           |                                                                                                    |                                                                                                    |                                                                                                    | ログイン日時:2010年02月24                                                                                      | E 199319/2000 1 2         | 「大下 学生(学生)   100      | 9791 |  |  |  |  |
| 修取注                                                               | 肖 中言                                        | 射状況画面                                                                                                    |                                                                                                    |                                                                                                    |                                                                                                    |                           | (AR0010PCT01)         | 117  |  |  |  |  |
| 刺繍状況                                                              | mintio                                      |                                                                                                    |                                                                                                    |                                                                                                    |                                                                                                    |                           |                       |      |  |  |  |  |
| φ                                                                 | 18                                          |                                                                                                    |                                                                                                    | 💷 Webシラバス 🔿                                                                                                    |                                                                                                    |                           | 单位领得状况》               | (会へ  |  |  |  |  |
| 学生情                                                               | 19                                          |                                                                                                    |                                                                                                    |                                                                                                    |                                                                                                    |                           |                       |      |  |  |  |  |
| 学生証書号                                                             |                                             |                                                                                                    | 08A0001                                                                                                    | 学生氏名                                                                                                    | テスト 学生<br>(TEST Galousei)                                                                              |                           |                       |      |  |  |  |  |
| 学生区分                                                              | 9                                           |                                                                                                    | 学部生                                                                                                    | 所属区分                                                                                                    | 第一部                                                                                                    | 学生状態                      | 通常 クラス                | A    |  |  |  |  |
| 学部·研                                                              | 党科                                          |                                                                                                    | 法学部                                                                                                    | 学科·専攻                                                                                                    | 法律学科                                                                                                   | コース                       |                       |      |  |  |  |  |
| 住所·電                                                              | 話番号(                                        | 固定)(携帯)                                                                                                    | ₹100-00                                                                                                    | 000 東京都千代田区 (登録なし) (090-0000-0000)                                                                                                    |                                                                                                    |                           |                       |      |  |  |  |  |
| 展缩才:                                                              | プション制                                       | 14 <u>9</u>                                                                                                    |                                                                                                    |                                                                                                    |                                                                                                    |                           |                       |      |  |  |  |  |
| 展示才:<br>外国語                                                       | ブション19<br>夏¢パタ・                             | M程<br>-ン パターン①                                                                                                    | 外国語                                                                                                    | 英語                                                                                                    | <b>%</b>                                                                                               | 国語(諸外国語)                  | ドイツ語                  |      |  |  |  |  |
| 展标才:<br>外国語<br>2009 年<br>破線(12                                    | ブション18<br>夏縮パタ・<br>2度 前期<br>1テキスト           | 14日<br>-ン パターンの<br>履修申請状況 申請日(<br>にカーソルを含わせると、)<br>14日のねつ。                                                                      | 外回路<br>時:2009年05月11日 17時<br>全文を確認できます。                                                                                                    | 英語<br>16分31秒)                                                                                                    | 35                                                                                                    | 四國(18外回國)                 | ドイン語                  |      |  |  |  |  |
| 展修才:<br>外国時日<br>2009年<br>破線付き                                     | プション1<br>夏縮バタ・<br>度前期<br>(テキスト              | 14日 -ン パターンの 服修申請状況 申請日( にカーソルを合わせると、) 料目の操作 第日の法律の                                                                             | 外回線<br>時:2009年05月11日 17時<br>全文を確認できます。                                                                                                    | 英語<br>16分31秒)<br>科目の履修状態                                                                                                    | 5 Barbarl 5                                                                                            |                           | F428                  |      |  |  |  |  |
| 「殿埠才:<br>外国語」<br>「2009年<br>破線付き<br>アイコン                           |                                             | <ul> <li>パターンの</li> <li>パターンの</li> <li>履信申請状況 申請日(</li> <li>にカーリルを含わせると、</li> <li>料目の換信</li> <li>一度均料目の取消</li> </ul>            | 外国語<br>時: 2009年05月11日 17時<br>全文を確認できます。                                                                                                    | 其語<br>16分31秒)<br>科目の履修状態<br>() 申請科目                                                                                                    | 外<br>〇章 服作取:A44日                                                                                       | 回路(18外回路)<br>〇 版作科書       | ドイン語                  | 8    |  |  |  |  |
| 「<br>服 申才:<br>外 国 勝 川<br>「<br>2009 年<br>続線付き<br>アイコン<br>■<br>服 卵和 | ジション1<br>夏柳パタ・<br>定前期<br>(テキスト<br>の種別<br>(日 | ●日<br>-ン パターン①<br>履修中語状況 申請日(<br>にカーソルを含わせると、)<br>科目の操作<br>                                                                     | 外国題<br>時:2000年05月11日 17時<br>全文を確認できます。<br>(学) 取消のキャンセル                                                                                                    | 英語<br>16分31秒)<br>料日の夏縮伏等<br>日<br>中国4日                                                                                                    | ○ 照線取消料目                                                                                               | 四語(18外回語)<br>〇 度作科書       | Fイツ語<br>〇 既修:末4日      | 2    |  |  |  |  |
| 「<br>康輝才:<br>外国語」<br>「<br>2009年<br>繊維付き<br>アイニン<br>■<br>鹿修和<br>時期 |                                             | <ul> <li>パターン①</li> <li>パターン①</li> <li>環境中語状況 申請日</li> <li>ペロージルを合わせると、</li> <li>料日の検信</li> <li>一 度修料日の取消</li> <li>月</li> </ul> | 外国語<br>時: 2009年05月11日 17時<br>全文を確認できます。<br>② 取済のキャンセル<br>大                                                                                                    | 実語<br>16分31秒)<br>料目の理能状態<br>日本<br>中語科目<br>水                                                                                                    | 务 服命取消补目                                                                                               | 四時(18外回時)<br>〇 度将4日<br>全  | Fイン語<br>② 度作:注4日<br>土 | 2    |  |  |  |  |
| 原理オ:<br>外国語<br>2009年<br>破線付き<br>アイコン<br>略度総和<br>時期                |                                             | 一<br>一<br>一<br>一<br>一<br>二<br>二<br>二<br>二                                                                                       | 外回路           時: 2009年05月11日 17時           全文を場記できます。           ② 取消のキャンセル           火           ○① 前期授業           現代ファインス入門ム           注封 一書           今季           ② 20世俗 | 其語<br>16分31秒)<br>科目の理修状態<br>(日本語科目)<br>本<br>本<br>(中語科目)<br>本<br>(日本語科)<br>(日本語科)<br>(日本語科)<br>(日本語科)<br>(日本語科)<br>(日本語科)<br>(日本語科)<br>(日本語科)<br>(日本語科)<br>(日本語科)<br>(日本語)<br>(日本語)<br>(日本)<br>(日本)<br>(日本)<br>(日本)<br>(日本)<br>(日本)<br>(日本)<br>(日本 | 条         数据常取消料目           末         一〇前前期技業           現代社会ご報知         注去一部           注意         一〇〇章 | 国語(18分回語)<br>() 数称48<br>全 | Fイン語<br>図 服修:末4日<br>土 | 2    |  |  |  |  |

## 4.3.履修取消の申請

履修科目の取り消しを行った場合、取り消しの申請を行う必要があります。画面上の<u>「申請」</u>ボタンを 押し、申請内容を履修登録に反映させてください(このボタンを押すことにより、科目の取り消しが履 修登録内容に反映されます)。

| 0      | http://1                              | 0.192.           | 16.5 – Uniprove <i>l</i>                       | /AS:履修取消 申請扣      | (況画面 -         | Microsoft In        | ternet         | Explorer               |           |               |         |           |                |   |  |
|--------|---------------------------------------|------------------|------------------------------------------------|-------------------|----------------|---------------------|----------------|------------------------|-----------|---------------|---------|-----------|----------------|---|--|
|        | HØS                                   | EI               |                                                |                   |                |                     |                | ダイン日時:200              | 18年09月01日 | ] 15時56分399   | 沙 法政 太  | 郎(学生) [   | <b>⊠</b> ログアウト |   |  |
| R      | <b>履修取消 申請状況直面</b> (ARG010PCT01) 2へして |                  |                                                |                   |                |                     |                |                        |           |               |         |           |                |   |  |
|        | ●申請状況画面                               |                  |                                                |                   |                |                     |                |                        |           |               |         |           |                |   |  |
|        |                                       |                  |                                                |                   |                |                     |                |                        |           |               |         |           | 単位修得状況照会へ      |   |  |
| ٢      | 学生情報                                  | 6                | <b>,</b>                                       |                   |                |                     |                |                        |           |               |         |           |                |   |  |
|        | 学生証番                                  | 号                |                                                | 00A0000           | 学生氏名           |                     | 法政 太<br>(HOUSE | (BB<br>(,Taro)         |           |               |         |           |                |   |  |
|        | 学生区分                                  | ì                |                                                | 学部生               | 所属区分           |                     | 第一部            |                        | 学生状態      |               | 通常      | クラス       | 0              |   |  |
|        | 学部·研                                  | 究科               |                                                | 社会学部              | 学科·専コ          | ţ.                  | 社会学和           | 4                      | コース       |               | 人間・社会コー | -ス        |                |   |  |
|        | 住所·電話                                 | 話番号              |                                                | 〒102-8160 東京都千6   | 七田区富士          | 見2-17-1 (03-9       | 999-9999)      |                        |           |               |         |           |                |   |  |
|        | 2008 中月<br>破線付き:                      | 로 11791<br>テキストI | はいっていた。<br>にカーソルを合わせる<br>科目の操作                 | ると、全文を確認できま       | акжысыс.<br>¢. | 科目の履修状態             | ŧ              | 000-+00/127            | 10-922/)1 |               |         |           |                |   |  |
|        | アイコンの                                 | り種別              | <ul> <li>              雇修科目の取      </li> </ul> | 消 🕑 取消のキャ         | セル             | 🔃 申請科目              |                | 🔁 履修取消科目               |           | 🛄 履修科目        |         | 🕑 履修済科目   |                |   |  |
|        | ■ 履修科                                 | 8                |                                                |                   |                |                     |                |                        |           |               |         |           |                |   |  |
|        | 時期                                    | 期                | 月                                              | 火                 |                | 水                   |                | *                      |           | 金             |         | ±         |                |   |  |
|        |                                       |                  |                                                | - ☑ 前期授           | ж<br>х         |                     |                | - 🖸 前期                 | 愛業        | - 🖸 前其        | 月授業     |           |                |   |  |
|        |                                       | 通年<br>前期         |                                                | スポーワ在(BS) 法政 → 郎  | <u>a</u>       |                     |                | 日本史1<br>法政 一郎          |           | 備理子1<br>法政 一郎 |         |           |                |   |  |
|        | 4 8 + 8 9                             |                  |                                                | 多摩                | (2.0単位)        |                     |                | 多摩                     | (2.0単位)   | 多摩            | (2.0単位) |           |                |   |  |
|        | 10498                                 |                  |                                                |                   |                | — 🔃 後期授詞            | ξ.             |                        |           | — 🕄 後期        | 月授業     |           |                |   |  |
|        |                                       | 後期               |                                                |                   |                | 広告・PR(MCC)<br>法功 一郎 | <u>)</u>       |                        |           | 哲学Ⅱ<br>注理 → 邮 |         |           |                |   |  |
|        |                                       |                  |                                                |                   |                | 法政 — up<br>多摩 (     | (2.0単位)        |                        |           | 多摩            | (2.0単位) |           |                |   |  |
|        |                                       |                  | 🗕 💟 前期授業                                       | - 🖸 前期授           | ¥              | - 📋 年間授調            | ¥.             | — 🖸 前期                 | 授業        |               |         |           |                |   |  |
| کارکار |                                       |                  | FFIRMAL & MACOUNT                              | ▲ 〒 51 △ 266 D TA | -1             | NL스. /\무화#ht        | <b>#</b> 72+   | 4dx 4eK tiπ σto / ∩ τα | ~         |               |         | <br>  👩 🛧 | /ターネット         | × |  |
| 2      |                                       |                  |                                                |                   |                |                     |                |                        |           |               |         |           |                |   |  |

### 【重要】

・履修取消の申請を行わなければ、取消が完了されたことにはなりません。必ず申請を行って下さい。

・履修登録の場合と異なり、履修取消の科目は逐次保存されません。「申請」ボタンを押さずに別の画面 に移った場合、選択した取消科目はすべてキャンセルされますので、注意してください。

・申請忘れを防ぐため、履修取消機能では、履修申請機能同様「ログアウト」ボタン、もしくはブラウザの「×」ボタンを押した場合、警告メッセージが表示されるようになっています。

# 5. 通年科目の履修上限単位数の計算について

通年科目については、春学期・秋学期半分ずつに単位を分けて計算し、それぞれの履修上限単位数に含めて計算してください。

例: 4単位の通年科目の場合→春学期2単位、秋学期2単位として、それぞれの履修上限に含める。

# 6. 情報システムユーザサポートサイトについて

情報システムに正常にログオンできないといった場合は、下記ユーザサポートサイトでご確認ください。 https://www.hosei.ac.jp/as/student/index.html

# 7. web 履修登録ができない科目について

【理工学部・生命科学部】

- 大学院先取り科目
- ・必修科目との重複による学科指定クラスを変更する必要がある科目

(線形代数学及び演習Ⅰ・Ⅱ、微分積分学及び演習Ⅰ・Ⅱ、線形代数学演習Ⅰ、微分積分学演習Ⅰ、学 科専門科目のX・Yクラス指定科目)

⇒詳しくは、掲示で周知しますので、必ず確認してください。

2017年4月

理工学部・生命科学部新入生のみなさん

小金井情報センター 小金井事務部学務課

# 出席管理システムについて

# 理工学部・生命科学部では、出席管理システムを導入しています。学生証を使って出席 を取ることができ、また Web 管理画面で出席状況を確認できます。

#### 1 – 出席管理システムの概要

出席管理システムとは、教室にある | Cカードリーダまたはハンディ型 | Cカードリーダを使って出 席を取ることができるシステムです。また現在の出席状況を Web 画面で確認することができます。 小金井キャンパス西館・東館・北館の各教室の入口付近に下図の | Cカードリーダを設置しています。 この | Cカードリーダに学生証をタッチします。 | Cカードリーダの無い教室では、ハンディ型 | Cカ ードリーダを使って、出席を取ることができます。

※ IC カードリーダによる出席管理は、全ての授業で利用されているわけではありません。 各授業で出席管理システムを使用するかどうかは、各担当の先生にご確認ください。

## 2 - 壁掛け型 | Cカードリーダで | C学生証を読み取る方法

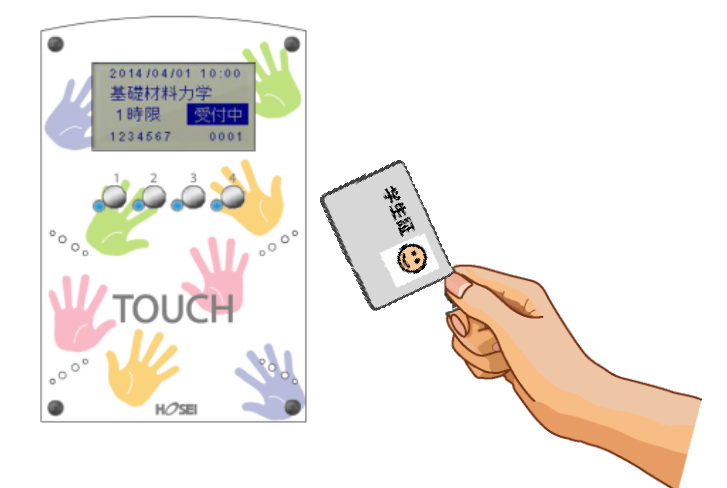

ICカードを「TOUCH」のところにタッチします。

② 読み取りに成功すると『ピッ』と鳴動し、青色ランプ4箇所が点灯します。

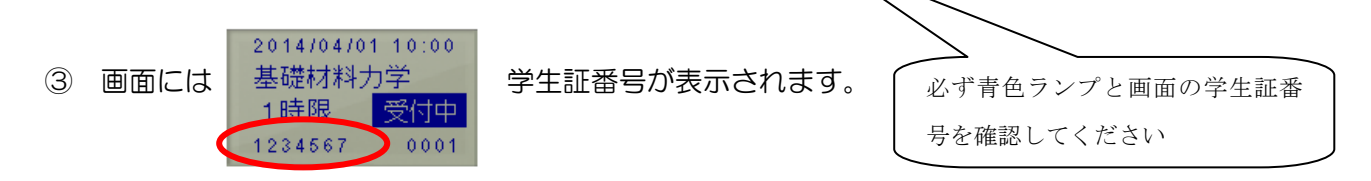

④ 2,3を確認したらカードを離します。

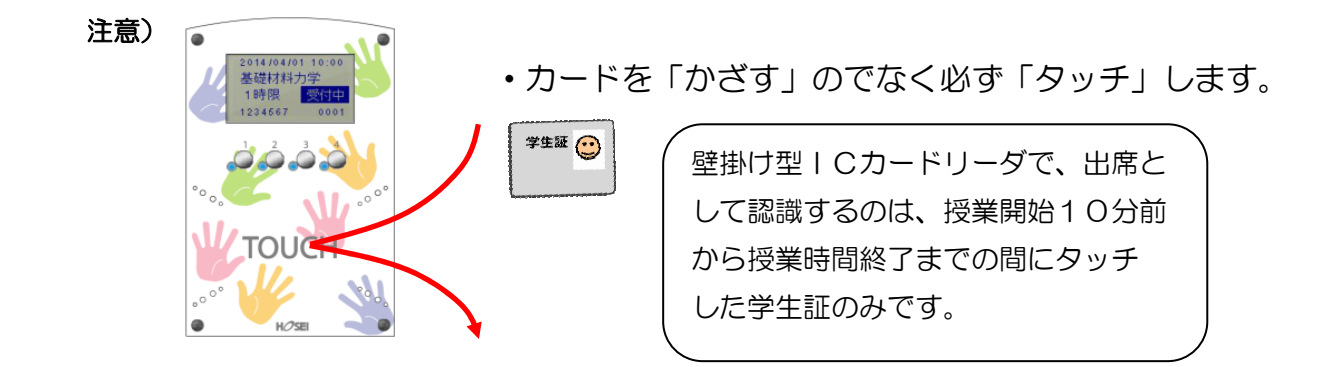

## 3-出席状況の確認方法

下記の二通りで出席状況を確認できます。

方法① edu2011 ホームページ(http://kedu2011.ws.hosei.ac.jp/)から出席管理システムを 選択する。

方法② ウェブブラウザで(https://eduic.k.hosei.ac.jp)にアクセスする。

・統合認証の画面が表示されますので「ユーザ名」と「パスワード」を入力し、[ログイン]を押してくさい。

・出席状況確認画面が表示されます。自分の登録した授業に対して、出席が記録されているか、確認してく ださい。

| 雪出席管理システム 集計[学生] version.1.0.                                                                                                    | 7 - Microsoft Internet Explorer                                         |                   |
|----------------------------------------------------------------------------------------------------|-------------------------------------------------------------------------|-------------------|
| ファイル(E) 編集(E) 表示(V) お気に入り(A)                                                                                                    | ツール(I) ヘルズ(H)                                                           | <i>R</i> <u>y</u> |
| 🔇 🐺 - 🔘 - 💌 🚅 🏠 🔎 त                                                                                                    | em 👷 Bracho 🤣 😥 - 🥁 🦓                                                   | es <b>"</b>       |
| Google C - 183                                                                                                    | 8 🕂 🥵 🎦 👻 🖞 プックマークー 🖤 チェック ー 💱 翻訳 ー 🍙 次に送信ー 🏼                           | ·定▼               |
| 出席管理システム【学生画面】                                                                                                    | 2008年2月12日 学生13人のペープ 1 02725                                            | <b>1</b> 0        |
| 出席状况                                                                                                    |                                                                         |                   |
| 所職 文学部国文学科<br>学器番号 00000001 1年<br>氏名 学生1                                                                                                    |                                                                         |                   |
|                                                                                                    | (34)日( <u>104)日</u> ( <u>504)日</u> (ずつ表示                                |                   |
| 全履修科目3科目中 1~3科目の出席状況を                                                                                                    | 法示しています。                                                                |                   |
|                                                                                                    |                                                                         |                   |
| 間部計目                                                                                                    | (%) 全海出運火 9 16 23 7 14 21 28 4 11 18 25 2 9 16 23 30                    |                   |
| 文学部 English (月:3)                                                                                                    | 86 15 15 13 0 2 非出出出出出出出出出出出出 (15 15 15 15 15 15 15 15 15 15 15 15 15 1 |                   |
| Ratio                                                                                                    | 出席率 回数 4 5 6 7                                                          |                   |
|                                                                                                    | (物) 全演出課(欠 9 16 23 7 14 21 26 4 11 18 25 2 9 16 23 30                   |                   |
| 文字部 家庭科実習(月:1)                                                                                                    | 67 16 16 13 1 2 2 3 2 2 2 2 2 2 2 2 2 2 3 2 3 2                         |                   |
| 霜修利用                                                                                                    | 出席率 回数 4 5 6 7                                                          |                   |
|                                                                                                    | (7%)全済出理(7、9、16、23、7、14、21、28、4、11、18、25、2、9、16、23、30                   |                   |
| X-Tay (6.02(1),62)                                                                                                    |                                                                         |                   |
| and the state of the state of t |                                                                         |                   |
| 出:出席(143911440) 文:大席 道:運動 公:                                                                                                    | 公人 1991-1997F 14-14-08                                                  |                   |
|                                                                                                    |                                                                         |                   |
|                                                                                                    |                                                                         |                   |
|                                                                                                    |                                                                         |                   |
|                                                                                                    |                                                                         | -                 |
|                                                                                                    |                                                                         |                   |
| ● 饿肥慨安                                                                                                    |                                                                         |                   |
|                                                                                                    |                                                                         |                   |
| (1) 1 画面の                                                                                                    | 表示科目数を変更することができます。                                                      |                   |
|                                                                                                    |                                                                         |                   |
| 🖣 곗 奴了する                                                                                                    | 提会け 「ログアウト」ボタンを畑に手す                                                     |                   |
|                                                                                                    | 「「「「「」「」「」」」」」」」                                                        |                   |
|                                                                                                    |                                                                         |                   |
|                                                                                                    |                                                                         |                   |

※ハンディ型ICカードリーダの使用方法は、各教員の指示に従ってください。

学生証は I C チップが入っていますので、取り扱いには十分注意してください。学生証を 紛失したり、破損させた場合には、出席のデータは取れません。再発行も有償ですので、 気を付けてください。